भारत सरकार वाणिज्य और उद्योग मंत्रालय विकास आयुक्त का कार्यालय सीप्ज़ विशेष आर्थिक क्षेत्र अंधेरी (पूर्व), मुंबई - 400096.

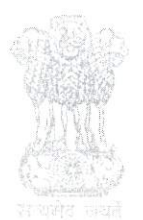

Government of India Ministry of Commerce & Industry, Office of the Developement Commissioner, SEEPZ-Special Economic Zone, Andheri (E), Mumbai - 400096.

वेबसाइट : www.seepz.gov.in, ई-मेल : dcseepz-mah@nic.in, टेलीफोन : 022-28290856/28294700

#### F. No. SEEPZ-SEZ/E-OPT-11/76/2022-IT/COMP/12881

#### Date: 14/11/2024

#### Executive Order No 386/2024

This is to inform all the stakeholders of SEEPZ SEZ Zone that henceforth all processes related to Approval Committee will be processed through the RISe ERP portal (<u>https://rise.seepz.gov.in</u>) being implemented for SEEPZ SEZ. This includes scheduling meeting, adding agenda, forwarding the agenda for approval, adding the action taken, capturing minutes of the meeting, preparing the meeting minutes and forwarding the minutes for approval.

The module has been released and the user role has been enabled for the respective stakeholders in August, 2024.

It is mandatory for all stakeholders that they shall submit their proposal before approval Committee through above mentioned portal only.

From 13/11/2024 onwards the Agenda and Minutes will be approved and digitally signed in RISE ERP portal (<u>https://rise.seepz.gov.in</u>) and there is no need to submit the approved agenda/ minutes in eOffice again for approval. Digitally signed Agenda/ Minutes through above mentioned RISe ERP portal will be an authentic document for all the stakeholders.

In case stakeholders face any difficulty than they should send email to the Deputy Development Commissioner (<u>ddcseepz-mah@nic.in</u>).

The roles of Users are available in Annexure-A.

A detailed user manual is enclosed with this order. There is a dedicated support unit set up to manage any technical queries or training requirements. The details of the same are available in user manual.

This issues with the approval of the Development Commissioner.

1411112024

(Dr. Prasad Varwantkar) Deputy Development Commissioner SEEPZ SEZ, Mumbai

Copy to:

- 1. DCO/ JDCO/ DDCO
- 2. ADC (Estate/ Finance/ Security/ Labour Division)
- 3. Estate/ Estate/ Finance/ Security/ Labour Division
- 4. Service Provider
- 5. ADC (SEEPZ/New SEZ / EOU)
- 6. Unitholders

#### **ANNEXURE-A**

| User                                                  | Roles in Module                                                                                                    |
|-------------------------------------------------------|----------------------------------------------------------------------------------------------------|
| Development Commissioner                              | <ul> <li>Approve the Agenda/ Minutes.</li> <li>View, edit or sent-back for<br/>correction in Agenda/ Minutes.</li> <li>Delegate any privilege to any<br/>officer.</li> </ul>     |
| Joint Development Commissioner                        | <ul> <li>Forward agenda/ Minutes for approval.</li> <li>Approve the Agenda/ Minutes.</li> <li>View, edit or sent-back for correction in Agenda/ Minutes.</li> </ul>              |
| Deputy Development Commissioner                       | <ul> <li>Add, view, edit and Sent-back for<br/>correction in Agenda/ Minutes.</li> <li>Forward Agenda/Minutes for<br/>approval.</li> </ul>                                       |
| Assistant Development<br>Commissioner (Nodal Officer) | <ul> <li>Initiating and scheduling<br/>Approval Committee meeting.</li> <li>Add participants in the meeting.</li> <li>Arrange Meeting in Conference<br/>Room.</li> </ul>         |
| Assistant Development<br>Commissioner                 | <ul> <li>Verification and correction of<br/>Agenda/Meeting forwarded by<br/>concerned LDC/UDC.</li> <li>Forwarding the verified<br/>Agenda/Minutes for approval.</li> </ul>      |
| UDC/ LDC/ Support staff                               | <ul> <li>Add agenda/ minutes.</li> <li>Add necessary attachment of agenda.</li> <li>Add noting to Agenda/ Minutes.</li> <li>Forward the agenda/ Minutes for approval.</li> </ul> |

Roles of Users in Approval Committee Module

Note: Till Unit Management Module is not been live and NSDL is not integrated with RISe ERP platform, concerned section shall upload the application and other related documents received on SEZ-Online or SEEOZ Inward Section.

SRIT KRAN

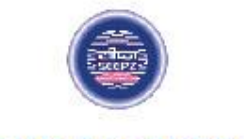

# **RISe ERP for SEEPZ SEZ**

# USER MANUAL

for

# APPROVAL COMMITTEE

Submitted to

### SEEPZ SPECIAL ECONOMIC ZONE

Office of Zonal Development Commissioner (Maharashtra, Goa, Union Territory of Daman, Diu & Dadra Nagar Haveli)

# **Table of Contents**

| 1 VERSION HISTORY                 | 7  |
|-----------------------------------|----|
| 2 INTRODUCTION                    | 8  |
| 2.1 PRODUCT FUNCTION              | 8  |
| 2.2 INTENDED AUDIENCE             | 8  |
| 3 SCHEDULE MEETING                | 10 |
| 3.1 LOGIN-PRIVILEDGE USER         | 10 |
| 3.1.1 SCHEDULE NEW MEETING        | 13 |
| 3.1.2 CREATE NEW MEETING          | 13 |
| 3.1.3 INITIATE NEW MEETING        | 14 |
| 4 AGENDA PREPARATION & SUBMISSION | 17 |
| 4.1 AGENDA PREPARATION            | 17 |
| 4.2 VIEW & FORWARD AGENDA         | 18 |
| 4.2.1 REQUEST FROM UNIT           | 20 |
| 4.2.2 CHECKLIST                   | 21 |
| 4.2.3 AGENDA DETAILS              | 22 |
| 4.2.4 NOTES                       | 23 |
| 4.2.5 PREVIEW                     | 24 |
| 5 APPROVE AGENDA                  | 25 |
| 5.1 LOGIN-DC                      | 25 |
| 5.1.1 AGENDA APPROVAL             | 26 |
| 6 FINALIZE MEETING                | 30 |
| 6.1 LOGIN-PRIVILEGED USER         | 30 |
| 6.1.1 ADD PARTICIPANTS            | 30 |
| Page 2 of 46                      |    |

| USER MANUAL- RISE (APPROVAL COMMITTEE) | Confidential |
|----------------------------------------|--------------|
| 7 MINUTES OF MEETING                   | 33           |
| 7.1 DRAFT MINUTES                      | 33           |
| 7.2 MINUTES FOR APPROVAL               | 34           |
| 7.2.1 MINUTES                          | 35           |
| 7.2.2 NOTES                            | 37           |
| 8 APPROVE MINUTES                      | 39           |
| 8.1 LOGIN – DC                         | 39           |
| 9 AGENDA ACTION TAKEN                  | 41           |
| 9.1 ADD AGENDA ACTION TAKEN            | 41           |
| 10 SETUP                               | 44           |
| 10.1 PARTICIPANT SETUP                 | 44           |

# **Table of Figures**

| Figure 1 - Login Page 10                   |
|--------------------------------------------|
| Figure 2 - Login Details                   |
| Figure 3 - Select Seat11                   |
| Figure 4 - Modules List                    |
| Figure 5 - Meeting Schedule                |
| Figure 6 - Schedule New Meeting            |
| Figure 7 - New Meeting Schedule Details    |
| Figure 8 - Newly Schedule Meeting Status14 |
| Figure 9 - Initiate new Meeting14          |
| Figure 10 - View Initiated Meeting15       |
| Figure 11 - New Meeting Details15          |
| Figure 12 - Initiated Meeting              |
| Figure 13 - Prepare Agenda17               |
| Figure 14 - Agenda Submission              |
| Figure 15 - Saved Agenda Status            |
| Figure 16 - View Agenda                    |
| Figure 17 - Forward Agenda                 |
| Figure 18 - View Agenda                    |
| Figure 19 - Request From Unit              |
| Figure 20 - Checklist                      |
| Figure 21 - Check List Attachments         |
| Figure 22 - Agenda Details                 |
| Figure 23 - Notings                        |
| Figure 24 - Added Notes                    |
| Figure 25 - Preview & Forward Agenda24     |
| Figure 26 - Login Details                  |
| Page 4 of 46                               |

| Figure 27 - Modules List                                                                                                    |
|----------------------------------------------------------------------------------------------------|
| Figure 28 - Select Office                                                                                                    |
| Figure 29 - Agenda For Approval                                                                                                    |
| Figure 30 - Approve Agenda Details                                                                                                    |
| Figure 31 - View Agenda for Approval                                                                                                    |
| Figure 32 - Approve Agenda                                                                                                    |
| Figure 33 - View Approved Agenda                                                                                                    |
| Figure 34 - View Approved Agenda                                                                                                    |
| Figure 35 - Approved Agenda                                                                                                    |
| Figure 36 - View Approved Agenda                                                                                                    |
| Figure 37 - Add Participants                                                                                                    |
| Figure 38 - Add Participants Details                                                                                                    |
| Figure 39 - View Finalized Agenda                                                                                                    |
| Figure 40 - Add Minutes                                                                                                    |
|                                                                                                    |
| Figure 41 - Agenda Details                                                                                                    |
| Figure 41 - Agenda Details                                                                                                    |
| Figure 41 - Agenda Details                                                                                                    |
| Figure 41 - Agenda Details33Figure 42 - Verify Minutes34Figure 43 - Minutes For Approval34Figure 44 - Minutes35                                                                                                    |
| Figure 41 - Agenda Details33Figure 42 - Verify Minutes34Figure 43 - Minutes For Approval34Figure 44 - Minutes35Figure 45 - View Agenda, Attachment, checklist35                                                                                                    |
| Figure 41 - Agenda Details33Figure 42 - Verify Minutes34Figure 43 - Minutes For Approval34Figure 44 - Minutes35Figure 45 - View Agenda, Attachment, checklist35Figure 46 - Minutes For Approval36                                                                                                    |
| Figure 41 - Agenda Details33Figure 42 - Verify Minutes34Figure 43 - Minutes For Approval34Figure 44 - Minutes35Figure 45 - View Agenda, Attachment, checklist35Figure 46 - Minutes For Approval36Figure 47 - Add Notes37                                                                                                    |
| Figure 41 - Agenda Details33Figure 42 - Verify Minutes34Figure 43 - Minutes For Approval34Figure 44 - Minutes35Figure 45 - View Agenda, Attachment, checklist35Figure 46 - Minutes For Approval36Figure 47 - Add Notes37Figure 48 - Forward Minutes For Approval38                                                                                                    |
| Figure 41 - Agenda Details33Figure 42 - Verify Minutes34Figure 43 - Minutes For Approval34Figure 44 - Minutes35Figure 45 - View Agenda, Attachment, checklist35Figure 46 - Minutes For Approval36Figure 47 - Add Notes37Figure 48 - Forward Minutes For Approval38Figure 49 - Minutes for Approval39                                                                                  |
| Figure 41 - Agenda Details33Figure 42 - Verify Minutes34Figure 43 - Minutes For Approval34Figure 44 - Minutes35Figure 45 - View Agenda, Attachment, checklist35Figure 46 - Minutes For Approval36Figure 47 - Add Notes37Figure 48 - Forward Minutes For Approval38Figure 49 - Minutes for Approval39Figure 50 - Approve Minutes39                                                     |
| Figure 41 - Agenda Details33Figure 42 - Verify Minutes34Figure 43 - Minutes For Approval34Figure 43 - Minutes35Figure 44 - Minutes35Figure 45 - View Agenda, Attachment, checklist35Figure 46 - Minutes For Approval36Figure 47 - Add Notes37Figure 48 - Forward Minutes For Approval38Figure 49 - Minutes for Approval39Figure 50 - Approve Minutes39Figure 51 - Approved Minutes40  |
| Figure 41 - Agenda Details33Figure 42 - Verify Minutes34Figure 43 - Minutes For Approval34Figure 43 - Minutes35Figure 44 - Minutes35Figure 45 - View Agenda, Attachment, checklist35Figure 46 - Minutes For Approval36Figure 47 - Add Notes37Figure 48 - Forward Minutes For Approval38Figure 50 - Approve Minutes39Figure 51 - Approved Minutes40Figure 52 - View Approved Minutes40 |
| Figure 41 - Agenda Details33Figure 42 - Verify Minutes34Figure 43 - Minutes For Approval34Figure 44 - Minutes35Figure 45 - View Agenda,Attachment,checklist35Figure 46 - Minutes For Approval36Figure 47 - Add Notes37Figure 48 - Forward Minutes For Approval38Figure 50 - Approve Minutes39Figure 51 - Approved Minutes40Figure 52 - View Approved Minutes (1)40                    |

| Confidenti | 5  |
|------------|----|
| Connuentia | 21 |

| Figure 54 - Agenda Action Taken             | . 41 |
|---------------------------------------------|------|
| Figure 55 - Add action Taken (1)            | . 41 |
| Figure 56 - Action Taken Details            | . 42 |
| Figure 57 – View Added Action Taken Details | . 42 |
| Figure 58 - Finalized Action Taken Details  | . 43 |
| Figure 59 - Participant Setup               | . 44 |
| Figure 60 - Add Participants Details        | . 44 |
| Figure 61 - Edit/Delete Participant Setup   | . 45 |

## **1 VERSION HISTORY**

|   | VER NO | CHANGE<br>SUMMARY | DATE       | PREPARED BY  | REVIEWED BY        | APPROVED BY |
|---|--------|-------------------|------------|--------------|--------------------|-------------|
|   | 1.0    | First Version     | 28/08/2024 | Nishmitha KV | Muhammed<br>Muhsin | Sooraj S    |
| Ī |        |                   |            |              |                    |             |
|   |        |                   |            |              |                    |             |

### **2 INTRODUCTION**

#### 2.1 PRODUCT FUNCTION

The AC (Approval Committee) module captures the details of the agenda and decisions made by the concerned members during the AC meeting. It deals with the critical function of capturing the decisions regarding the approval of units in the SEEPZ SEZ and other related areas.

The Approval Committee meeting addresses unit-related matters, including performance monitoring. A privileged user schedules the meeting, and notifications are sent to designated privileged users. Each assigned user creates and submits an agenda specific to their division. Once all agendas, notes, and attachments are submitted, they are forwarded to the SEEPZ user for approval. After approval, the privileged user initiates the meeting, displaying all created agendas, with the first item being the minutes from the previous meeting. Upon finalizing the meeting and adding participants, the meeting is completed. The assigned privileged user then adds the meeting decisions and forwards them to the SEEPZ user for approval. Once the minutes are approved, action taken details for each agenda must be added.

#### 2.2 INTENDED AUDIENCE

This manual is designed for two main user groups:

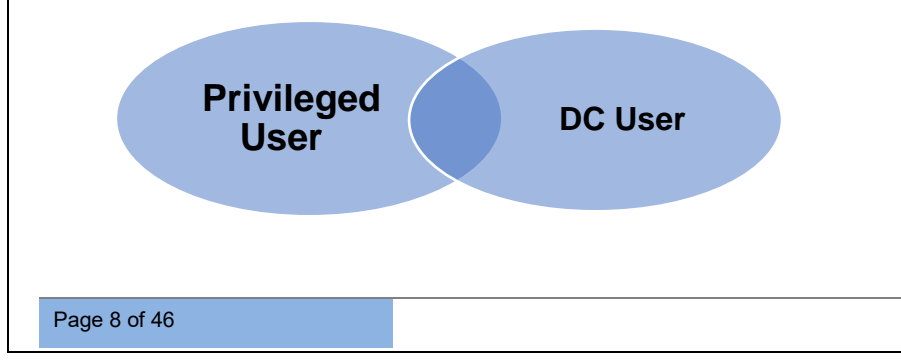

- Privileged User: The privileged user schedules and initiates the meeting, creates the agenda, and submits it for approval. Once approved, the privileged user finalizes the meeting and adds participants. By default, the first agenda item is the minutes from the previous meeting. Afterward, the meeting minutes are recorded and forwarded for approval. Upon approval of the minutes, action taken details need to be added to complete the process.
- DC User: The DC user has the authority to approve the finalized agenda and meeting minutes.

### **3 SCHEDULE MEETING**

#### 3.1 LOGIN-PRIVILEDGE USER

| RISe<br>Santarruz Electronic Export Processing Zone                                                                                                    |                                                                                                    |                                                     |                                                                                                    |  |
|----------------------------------------------------------------------------------------------------|----------------------------------------------------------------------------------------------------|-----------------------------------------------------|----------------------------------------------------------------------------------------------------|--|
| Home One Time Registration» Public Grievance» Conta                                                                                                    | aetus                                                                                                    | RISe                                                |                                                                                                    |  |
| Rise for SEEPS 252 Authority<br>We have been as the set of the set of the set o | Infer and automate the basiness processes of SEP7 87.<br>Land managenial areas of SEP7 SE2. Whit the<br>the Heffency of the groups and means the processes,<br>in actions of the progress of activities, tamp transportery<br>monod quality of sonvice to the end users, thereby making<br>a version eleview in the country. | CERT User<br>Username:<br>Pessond<br>Poynt Faceword | ac User<br>Carlos and a second second s |  |
| 6<br>Sectors                                                                                                    | 10 3<br>Buildings Activ                                                                                                    | जि<br>76<br>e Galars                                | Ei<br>182<br>Units                                                                                                    |  |
|                                                                                                    |                                                                                                    |                                                     |                                                                                                    |  |
|                                                                                                    | Figure 1 - Login Pag                                                                                                    | е                                                   |                                                                                                    |  |
|                                                                                                    | Figure 1 - Login Pag                                                                                                    | e                                                   |                                                                                                    |  |
|                                                                                                    | Figure 1 - Login Pag                                                                                                    | e                                                   |                                                                                                    |  |
|                                                                                                    | Figure 1 - Login Pag                                                                                                    | e                                                   |                                                                                                    |  |
|                                                                                                    | Figure 1 - Login Pag                                                                                                    | e                                                   |                                                                                                    |  |

Confidential

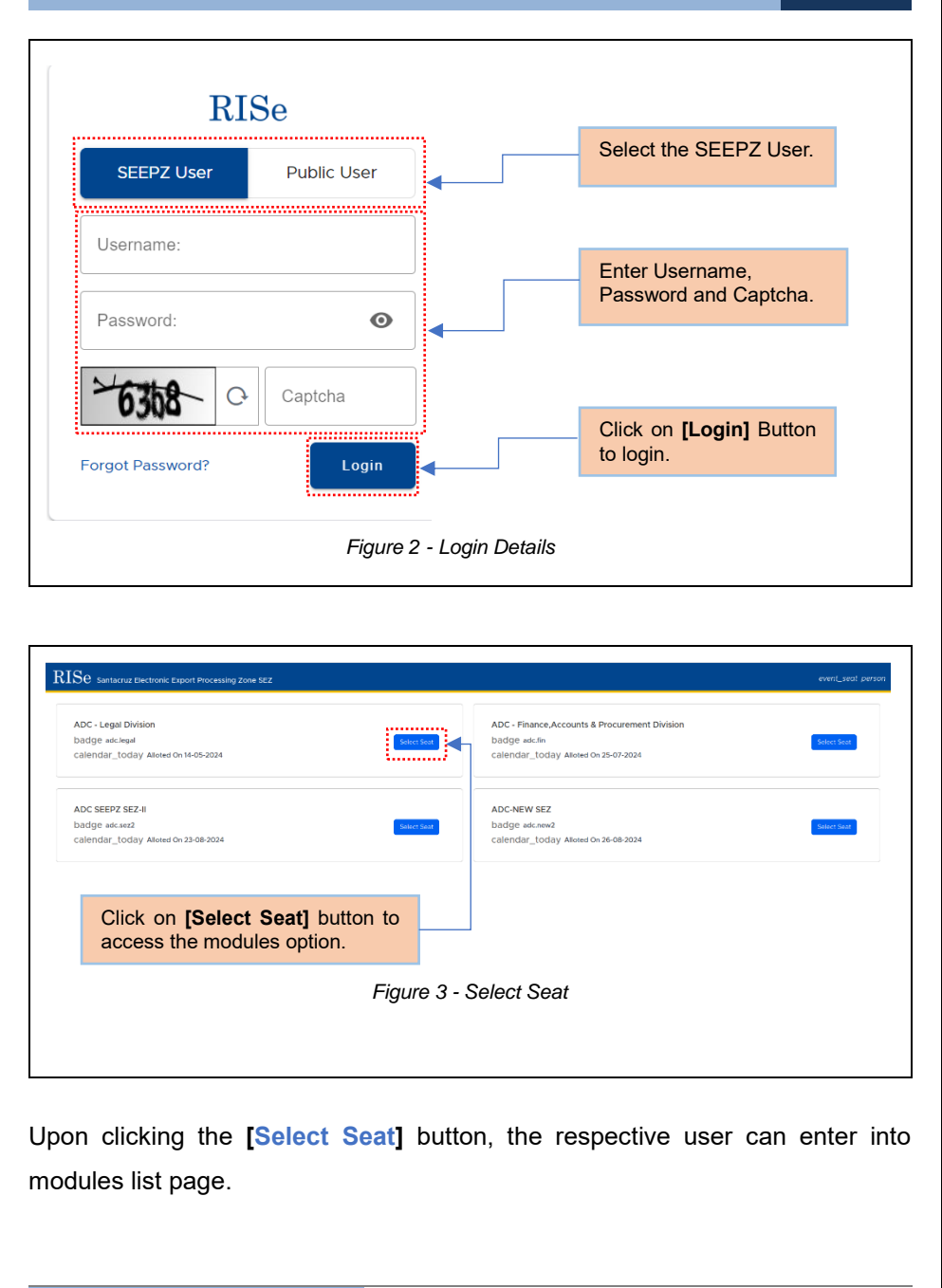

Page 11 of 46

Confidential

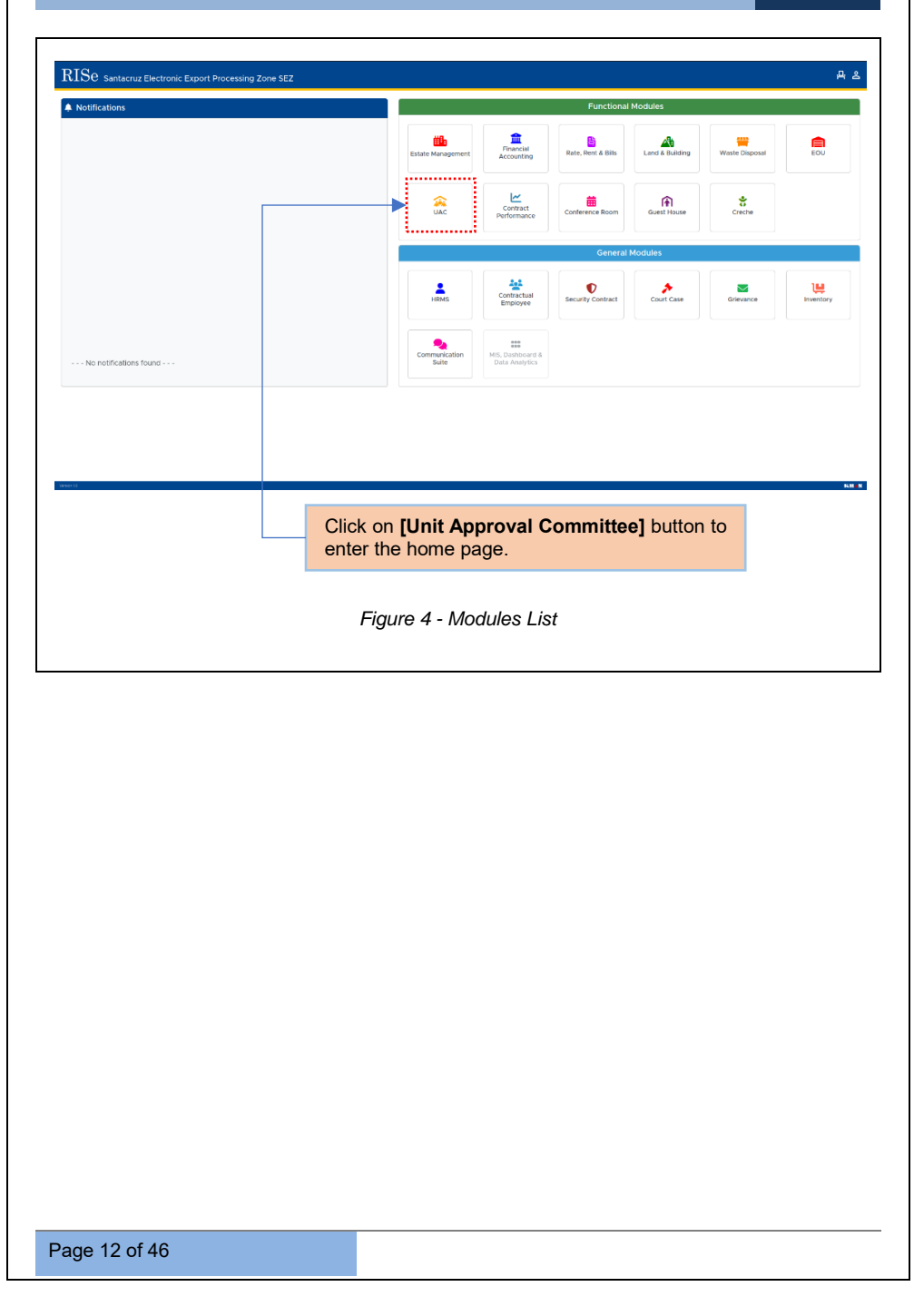

Confidential

#### 3.1.1 SCHEDULE NEW MEETING

| B Meeting |                            |             |                     | Schodule Meetin |
|-----------|----------------------------|-------------|---------------------|-----------------|
| Show 10   | ntries                     |             |                     | Search:         |
| *         | 11 Title                   | 11 Date     | 11 Time Status      | 1 Action        |
| 1         | seepz 2nd                  | 08-11-2024  | 12:00 AM - 12:30 AM | •               |
| 2         | New mooting (scopz mumbal) | 07-11-2024  | 3:30 PM - 4:30 PM   | NS COMPLETED    |
|           |                            |             |                     | (n              |
|           | Click on Mee               | ting Tab to | schedule            |                 |
|           | new meeting.               |             |                     |                 |

#### 3.1.2 CREATE NEW MEETING

| Meeting   | Agenda Preparation Agenda Approva | Minutes Approval | Agenda Action Taken |                     |                          |          | l.       | Schedule Meeting |
|-----------|-----------------------------------|------------------|---------------------|---------------------|--------------------------|----------|----------|------------------|
| Show 10 e | intries                           |                  |                     |                     |                          |          | Search:  |                  |
| *         | Title                             | Date             |                     | 11 Time             | Status                   |          | C Action |                  |
| 1         | seepz 2nd                         | 08-11-2024       |                     | 12:00 AM - 12:30 AM | INFLATED                 |          |          | ۲                |
| 2         | New meeting (seepz mumba)         | 07-11-2024       |                     | 3.30 PM - 4.30 PM   | HEETING COMPLETED        |          |          | •                |
|           |                                   |                  |                     |                     |                          |          |          | 🗖                |
|           |                                   |                  |                     | Click on schedule   | [Schedule<br>new meeting | Meeting] | button   | to               |

| Meeting Agenda Prepa                         | ration Agenda Approval Minutes Ap                            | proval Agenda Action Taken                                       |                                                   |            |         |          |
|----------------------------------------------|--------------------------------------------------------------|------------------------------------------------------------------|---------------------------------------------------|------------|---------|----------|
| C Meeting                                    |                                                              |                                                                  |                                                   |            |         | ×        |
| Title *                                      |                                                              |                                                                  |                                                   |            |         |          |
| Date *                                       | - From *<br>SELECT TIME                                      | v -SELECT TIME                                                   | Venue                                             |            |         |          |
|                                              |                                                              |                                                                  |                                                   |            |         | Schedule |
| Furnish th<br>Date.Fron                      | e required detain &To_time_Ve                                | ils such as Me<br>nue and ther                                   | eting Title,<br>click on                          |            |         |          |
| Furnish th<br>Date,Fron<br><b>[Schedul</b> e | e required detain<br>&To time Ve<br>a] button to sch         | ils such as Me<br>nue and ther<br>edule new me                   | eting Title,<br>click on<br>eting.                |            |         |          |
| Furnish th<br>Date,Fron<br>[Schedule         | e required detain &To time Ve<br>button to sch               | ils such as Me<br>nue and ther<br>edule new me<br>Figure 7 - Nev | eting Title,<br>click on<br>eting.<br>v Meeting   | Schedule E | Details |          |
| Furnish th<br>Date,Fron<br>[Schedule         | e required detai<br>a &To time Ve<br><b>a]</b> button to sch | ls such as Me<br>nue and ther<br>edule new me<br>Figure 7 - Nev  | eting Title,<br>1 click on<br>eting.<br>v Meeting | Schedule E | Details |          |
| Furnish th<br>Date,Fron<br>[Schedule         | e required detai<br>a &To time Ve<br>e] button to sch        | ils such as Me<br>nue and ther<br>edule new me<br>Figure 7 - Nev | eting Title,<br>a click on<br>eting.<br>v Meeting | Schedule E | Details |          |

The scheduled new meeting will be listed under the *Meeting* Tab.

Confidential

| RISe Approval               | Committee                                                    |              |            |                                     |                                | a O      | r (RN   |
|-----------------------------|--------------------------------------------------------------|--------------|------------|-------------------------------------|--------------------------------|----------|---------|
| Meeting Agenda Pro          | eparation Agenda Approval Minutes Approval Agenda Action Tak | en           |            |                                     |                                |          |         |
| Meeting                     |                                                              |              |            |                                     |                                | Schedule | Meeting |
| Show 10 entries             |                                                              |              |            |                                     | Search:                        |          |         |
| # 11 Title                  |                                                              |              | Date       | Time                                | Status                         | Action   | ues -   |
| seepz 2nd                   |                                                              |              | 08-11-2024 | 12:00 AM - 12:30 AM                 | SCHEDULED                      | 6 8      |         |
| 2 New meeting               | ig (seepz munibai)                                           |              | 07-11-2024 | 3.30 PM - 4.30 PM                   | HEETING CONFLETED              | ۲        |         |
| Showing 1 to 2 of 2 entries |                                                              |              |            |                                     |                                | Previous | Next    |
|                             |                                                              |              |            |                                     |                                |          |         |
| Newl                        | y scheduled meeting status                                   |              | Click h    | ere to <b>Edit</b> .<br>led meeting | / <b>Delete</b> ne<br>details. | wly      |         |
|                             |                                                              |              |            | 5                                   |                                |          |         |
|                             | Figure 8 - I                                                 | Newly Schedu | ıle Meetir | ng Status                           |                                |          |         |

Click the [Edit] button to update or initiate the meeting.

### 3.1.3 INITIATE NEW MEETING

| Agenaarreparation   | Agenda Approval Minutes A | Approval Agenda Action Taken |                                        |
|---------------------|---------------------------|------------------------------|----------------------------------------|
| Meeting             |                           |                              |                                        |
| Title *             |                           |                              |                                        |
|                     |                           |                              |                                        |
| Date*<br>08-11-2024 | From *<br>12:00 AM        | ✓ 12:30 AM                   | Venue * sc                             |
|                     |                           |                              | Cear Dodate Schedule Trislate          |
|                     |                           |                              |                                        |
|                     |                           |                              |                                        |
|                     |                           |                              | Click on [Initiate] button to initiate |
|                     |                           |                              | new meeting.                           |
|                     |                           |                              |                                        |
|                     |                           |                              |                                        |
|                     |                           | Figure 9                     | - Initiate new Meeting                 |
|                     |                           |                              |                                        |
|                     |                           |                              |                                        |
|                     |                           |                              |                                        |
|                     |                           |                              |                                        |
| e the me            | eting is ini              | itiated, the st              | atus will change to <b>Initiated</b> . |
| ce the me           | eeting is ini             | itiated, the st              | atus will change to <b>Initiated</b> . |
| ce the me           | eting is ini              | itiated, the st              | atus will change to <b>Initiated</b> . |
| ce the me           | eting is ini              | itiated, the st              | atus will change to <b>Initiated</b> . |
| ce the me           | eeting is ini             | itiated, the st              | atus will change to <b>Initiated</b> . |
| ce the me           | eeting is ini             | itiated, the st              | atus will change to <b>Initiated</b> . |
| ce the me           | eeting is ini             | itiated, the st              | atus will change to <b>Initiated</b> . |

### USER MANUAL- RISE (APPROVAL COMMITTEE) Confidential RISe Appro B Meeting Show 10 entries # 14 Title Date Time 08-11-2024 12:00 AM - 12:30 AM seepz 2nd V ED 07-11-2024 3:30 PM - 4:30 PM New meeting Click on [•] button to view the initiated meeting details. Figure 10 - View Initiated Meeting eetings Details seepz 2nd Time Dote : 12:00 AM - 12:30 AM : 08-11-2024 Venue: so 10 entries r Next D Agenda tier No. 10 Agenda tier No. 10 Agend The minutes from the last Click here to view the initiated meeting will always be meeting. displayed as first agenda item. Figure 11 - New Meeting Details Page 15 of 46

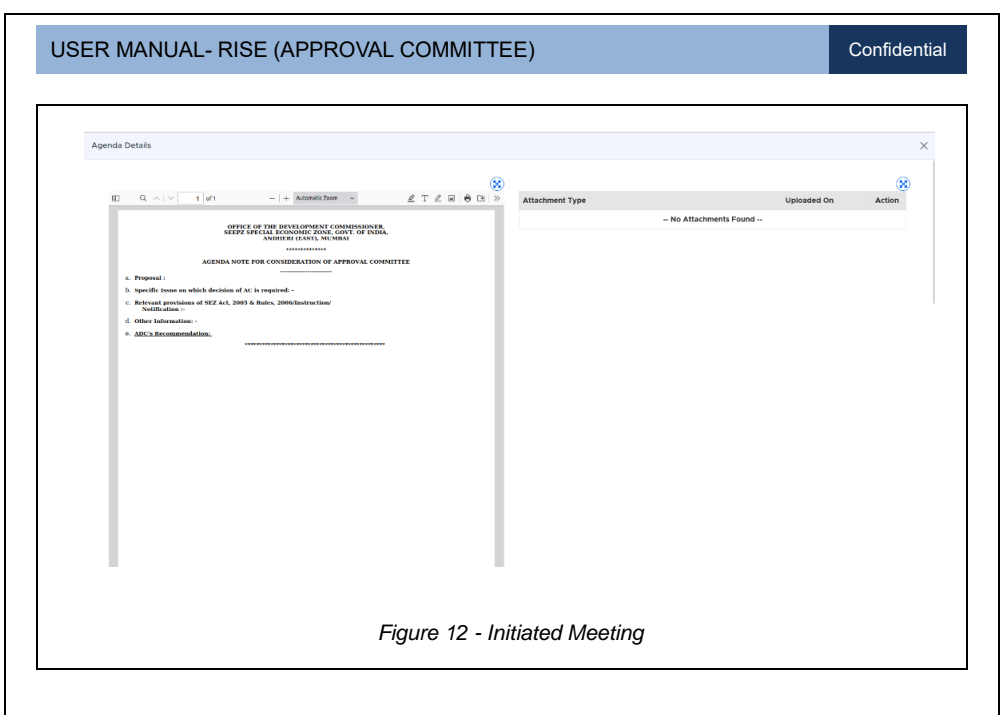

Once the meeting is initiated, the privileged user will receive a prompt to prepare the agenda.

### **4 AGENDA PREPARATION & SUBMISSION**

The privileged User have the authority to formulate the meeting agenda.

### 4.1 AGENDA PREPARATION

| ihow 10 entries                                                                                                    |                                                                                                    |                  |                     | Search:                                                                                                    |                                                                                                    |
|----------------------------------------------------------------------------------------------------|----------------------------------------------------------------------------------------------------|------------------|---------------------|----------------------------------------------------------------------------------------------------|----------------------------------------------------------------------------------------------------|
| # 11 Title                                                                                                    |                                                                                                    | Date             | Time                | Status                                                                                                    | Action                                                                                                    |
| 1 seepz 2n                                                                                                    | d                                                                                                    | 08-11-2024       | 12:00 AM - 12:30 AM | MEETING INITIATED                                                                                              | ۵                                                                                                    |
| 2 New mee                                                                                                    | ting (seepz mumbal)                                                                                                    | 07-11-2024       | 3:30 PM - 4:30 PM   | MEETING COMPLETED                                                                                              | ۲                                                                                                    |
| howing 1 to 2 of 2 entrie                                                                                                    | 4                                                                                                    |                  |                     |                                                                                                    | Previous 1 Next                                                                                                    |
|                                                                                                    |                                                                                                    |                  |                     |                                                                                                    |                                                                                                    |
|                                                                                                    | Click on Agondo Bronarction Tab to                                                                                                    |                  |                     |                                                                                                    |                                                                                                    |
|                                                                                                    | prepare new meeting agenda                                                                                                    |                  |                     |                                                                                                    |                                                                                                    |
|                                                                                                    | propulo now mooting agonad.                                                                                                    |                  |                     |                                                                                                    |                                                                                                    |
|                                                                                                    |                                                                                                    |                  |                     |                                                                                                    |                                                                                                    |
|                                                                                                    | Figure 13 - Prepar                                                                                                    | re Agenda        | 3                   |                                                                                                    |                                                                                                    |
|                                                                                                    |                                                                                                    |                  |                     |                                                                                                    |                                                                                                    |
|                                                                                                    |                                                                                                    |                  |                     |                                                                                                    |                                                                                                    |
|                                                                                                    |                                                                                                    |                  |                     |                                                                                                    |                                                                                                    |
|                                                                                                    |                                                                                                    |                  |                     |                                                                                                    |                                                                                                    |
|                                                                                                    |                                                                                                    |                  |                     |                                                                                                    |                                                                                                    |
|                                                                                                    |                                                                                                    |                  |                     |                                                                                                    |                                                                                                    |
| RISe addrovad                                                                                                    | Committee                                                                                                    |                  |                     |                                                                                                    | â Q \$ @                                                                                                    |
| RISE Approva<br>Meeting Agenda P                                                                                                    | Centrative<br>Rpunition Agencia Agencual Minutes Agencual Agencia Action Taken                                                                                                    |                  |                     |                                                                                                    | 6 Q & (*)                                                                                                    |
| RISE Approval<br>Meeting Apenda P<br>Meeting                                                                                                    | Centralitee<br>Hpunition Agencia Agencial Minutes Agencia: Agencia Action Taken                                                                                                    |                  |                     |                                                                                                    | ଲ ମ ହ (e                                                                                                    |
| RISE Approva<br>Meeting Apenda P<br>Meeting<br>seepz 2nd<br>Time                                                                                                    | Connotitee<br>Hpundon Agenou Agenou Minutes Agenou Agenou Active Taken<br>: 12:00 AM - 12:30 AM                                                                                                    |                  |                     |                                                                                                    | 6 0 @ 6                                                                                                    |
| Secting Approval<br>Appenda P<br>Meeting<br>Secepz 2nd<br>Time<br>Date                                                                                                    | Connotitiee<br>Republics Agencia Agencia Minutes Agencia: Agencia Action Taken<br>:: 12:00 AM - 12:30 AM<br>:: 08-13:02:4                                                                                                    |                  |                     |                                                                                                    | ≙ î ¢ €                                                                                                    |
| Approvative Approvative Approv                                                                                                    | Committee           reparation         Agencia Approval         Minutes Approval         Agencia Action Taxen           ::         12:00 AM - 12:30 AM                                                                                                    | yer<br>tipe-     |                     | ر من المراجعين المراجعين المراجعين المراجعين المراجعين المراجعين المراجعين المراجعين المراجعين المراجع المراجع | ର <b>୦</b> ଓ କେ<br>୍                                                                                                    |
| Neeting Approval<br>Neeting Apends F<br>Neeting Seepz 2nd<br>Time<br>Date - Apping Time<br>- Select UBe-<br>- Select UBe-                                                                                                    | Connitiee<br>reparation Agence Agence Action Taxon<br>I: 02:00 AM - 02:00 AM<br>I: 06:01 00:00<br>V U                                                                                                    | syee.            |                     | v Beterence N                                                                                                  | a ŋ @ @<br>(                                                                                                    |
| Approx Approx Approx Approx Approx Approx Approx Approx Approx Approx Approx Approx Approx Approx Tare<br>-Sector Tare<br>-Sector Tare                                                                                                    | Connellee         Modes Approve         Approte Affect Taxen           ::         12:00 AM - 12:30 AM         :         :         :         :         :         :         :         :         :         :         :         :         :         :         :         :         :         :         :         :         :         :         :         :         :         :         :         :         :         :         :         :         :         :         :         :         :         :         :         :         :         :         :         :         :         :         :         :         :         :         :         :         :         :         :         :         :         :         :         :         :         :         :         :         :         :         :         :         :         :         :         :         :         :         :         :         :         :         :         :         :         :         :         :         :         :         :         :         :         :         :         :         :         :         :         :         :         :                                                                                                    | syar"<br>t type- |                     | v Betweene N                                                                                                   | ଲ ମ ହ କ<br>୍<br>•<br>•                                                                                                    |
| RISE Approval<br>Meeting Approach<br>Meeting Seeper 2 and<br>Seeper 2 and<br>Date<br>Date<br>Date<br>Date                                                                                                    | Connotise<br>reparation Agence Agence Mindes Agence Agence Adjunds Action Taxon<br>: 12:00 AM - 12:0 AM<br>: 04:13:02:4<br>v                                                                                                    | Syee"<br>        |                     | u ) Enterect N                                                                                                 | ିଲ ମ ଝ (e<br>(<br>)<br>)<br>)<br>)<br>)<br>)<br>)<br>(<br>)<br>)<br>(<br>)<br>)<br>(<br>)<br>)<br>(<br>)<br>)<br>(<br>)<br>)<br>(<br>)<br>(<br>)<br>(<br>)<br>(<br>)<br>(<br>)<br>(<br>)<br>(<br>)<br>(<br>)<br>(<br>)<br>(<br>)<br>(<br>)<br>(<br>)<br>(<br>))<br>(<br>))<br>())<br>())<br>())<br>()))<br>()))<br>()))<br>()))<br>()))<br>()))<br>()))<br>()))<br>()))()))()))()))())( |
| RISe Approval<br>Keeting Agends P<br>Meeting<br>Seep2 2nd<br>The<br>Data<br>Agends The<br>Sect The                                                                                                    | Connotise<br>reparation Agenos Agenos Mindes Agenos Adenos Action Taxon<br>: 1200 AM-1230 AM<br>: 0613024<br>v                                                                                                    | syee"<br>        |                     | v Reference N                                                                                                  | ଲ ପ ହ କ<br>( ଏ<br>•<br>•                                                                                                    |
| Matter According<br>Matter According<br>Matter According<br>Matter According<br>Second According<br>Second According<br>Matter According<br>According According<br>Second According<br>Second According<br>Sec | Connettee<br>reparative Agence Agence Mindes Agence Action Taxon<br>: USO AM 1230 AM<br>: Genacoda<br>v )<br>-dec                                                                                                    | ype*<br>tstope-  |                     | v Reference h                                                                                                  | a ŋ ŵ ⊛<br>•                                                                                                    |
| Name Angerson Angerson Anger<br>Angerson Angerson Angerson Angerson Angerson Angerson Angerson Angerson Angerson Angerson Angerson Angerson Angerson Angerson Angerson Angerson Angerson Angerson Angerson Angerson Angerson Angerson Angerson Angerson Angerson Angerson A                                                                                                    | Connative represented Ageneral Ageneral Agenera                                                                                                    | yee<br>yee       |                     | U Beference N                                                                                                  | a 0 @ €<br>€                                                                                                    |
| Aprox Ter-                                                                                                    | Connoted<br>Treased agency Mindes Agency Agency Advance Artistic Taxon<br>I BOD AM - 1530 AM<br>C Gen 50003<br>Lect agenda title and Unit type from<br>popdown and click on [Save] button to                                                                                                    | syer<br>Syer     |                     | v Beterence N                                                                                                  | a 0 @ €<br>(€<br>°<br>                                                                                                    |
| RISE Autorovs<br>Meeting<br>Meeting<br>Seepz 2nd<br>Trite<br>Seed The-<br>Seed The-<br>See<br>droc<br>Sa                                                                                                    | Connoise<br>representation agence agence which agence action two<br>r 1000 AM-1230 AM<br>r 1000 AM-1230 AM<br>r 1000 AM<br>r 1000 AM | syer.<br>Syer.   |                     | v Beference N                                                                                                  | a Ω \$ €<br>(<br>•<br>••                                                                                                    |
| KISE Augrowa K<br>Meeting<br>Meeting<br>seepz 2nd<br>Trine<br>Data<br>Agends Tage<br>Seed the<br>See<br>dra<br>saa                                                                                                    | Connected<br>Texpandice Agencia Agencia Agencia Adencia Adencia                                                                                                    | syer"<br>t type- |                     | v Beterene N                                                                                                   | ۵ ۵ ۵ (۲<br>۲<br>۵۰                                                                                                    |

The saved agenda will be listed under the Agenda Preparation Tab.

| KISE Approval Committee                                     |                       |                                       |            |                   |                             |                        |               |
|-------------------------------------------------------------|-----------------------|---------------------------------------|------------|-------------------|-----------------------------|------------------------|---------------|
| Meeting Agenda Preparation Agenda Approval                  | Minutes Approval A    | genda Action Taken                    |            |                   |                             |                        | ы 43 ©        |
| Meeting                                                     |                       | -                                     |            |                   |                             |                        | •             |
| seenz 2nd                                                   |                       |                                       |            |                   |                             |                        |               |
| Time : 12:00 AM - 12:30 AM<br>Date : 08-11-2024             |                       |                                       |            |                   |                             |                        |               |
| Agenda Title'                                               |                       |                                       |            | Unit Type*        |                             |                        |               |
| Select title                                                |                       |                                       | ~          | Select type       |                             | ¥ R                    | eference No * |
|                                                             |                       |                                       |            |                   |                             |                        |               |
|                                                             |                       |                                       |            |                   |                             |                        | _             |
|                                                             |                       |                                       |            |                   |                             |                        | Save          |
| # Agenda                                                    | Division              | Unit Name                             |            | Reference No      | Added By                    | Status                 | Sove          |
| Agenda     Application for Addition of Location             | Division<br>SEEPZ SEZ | Unit Name<br>Advance Power Display Sy | /stems Ltd | Reference No      | Added By<br>Smt. Rekha Nair | Status<br>Approved By: | Action        |
| # Agenda<br>1 Application for Addition of Location          | Division<br>SEEPZ SEZ | Unit Name<br>Advance Power Display Sy | ystems Ltd | Reference No      | Added By<br>Smt. Rekha Nair | Status<br>Approved By: | Action        |
| Agenda     Agenda     Application for Antifition of Lacroso | Division<br>SEEPZ SEZ | Unit Name<br>Advance Power Display Sj | ystems Ltd | Reference No<br>2 | Added By<br>Smt. Rekha Nair | Status<br>Approved By: | Action        |
| Agends     Application for Addition of Location             | Division<br>SEEPZ SEZ | Unit Name<br>Advance Power Display Sy | ystems Ltd | Reference No<br>2 | Added By<br>Smt. Rekha Nair | Status<br>Approved By: | Action        |

Once the agenda is submitted, it can be viewed by privileged users by login and navigating to the *Agenda for UAC* sub-tab under the *Agenda Approval* main Tab.

### 4.2 VIEW & FORWARD AGENDA

| Agenda fo       | Agenda Preparation Agenda Approval Minutes Approval Agenda Action Taken |         |                                                |                 |
|-----------------|-------------------------------------------------------------------------|---------|------------------------------------------------|-----------------|
| ihow 10         | entries                                                                 |         | Search                                         |                 |
|                 | Agenda                                                                  |         | 11 Unit Name                                   | Action          |
| 01              | Application for Addition of Location                                    |         | IveLA                                          |                 |
| ihowing 1 to    | 1 of 1 entries                                                          | _       |                                                | Previous 1 Next |
|                 |                                                                         | Forw    | arci                                           |                 |
|                 |                                                                         |         |                                                |                 |
|                 |                                                                         |         |                                                |                 |
| -               | Click on Agenda For Approval Tab<br>view received agenda.               | o to    | Click on [ <sup>(1)</sup> ] button view agenda | I.              |
|                 | Figur                                                                   | re 16 - | View Agenda                                    |                 |
| te <sup>.</sup> | In this section ,also includes                                          | an op   | otion to forward the agenda fo                 | or approv       |
|                 |                                                                         | •       | 5                                              | •••             |
|                 |                                                                         |         |                                                |                 |

Confidential

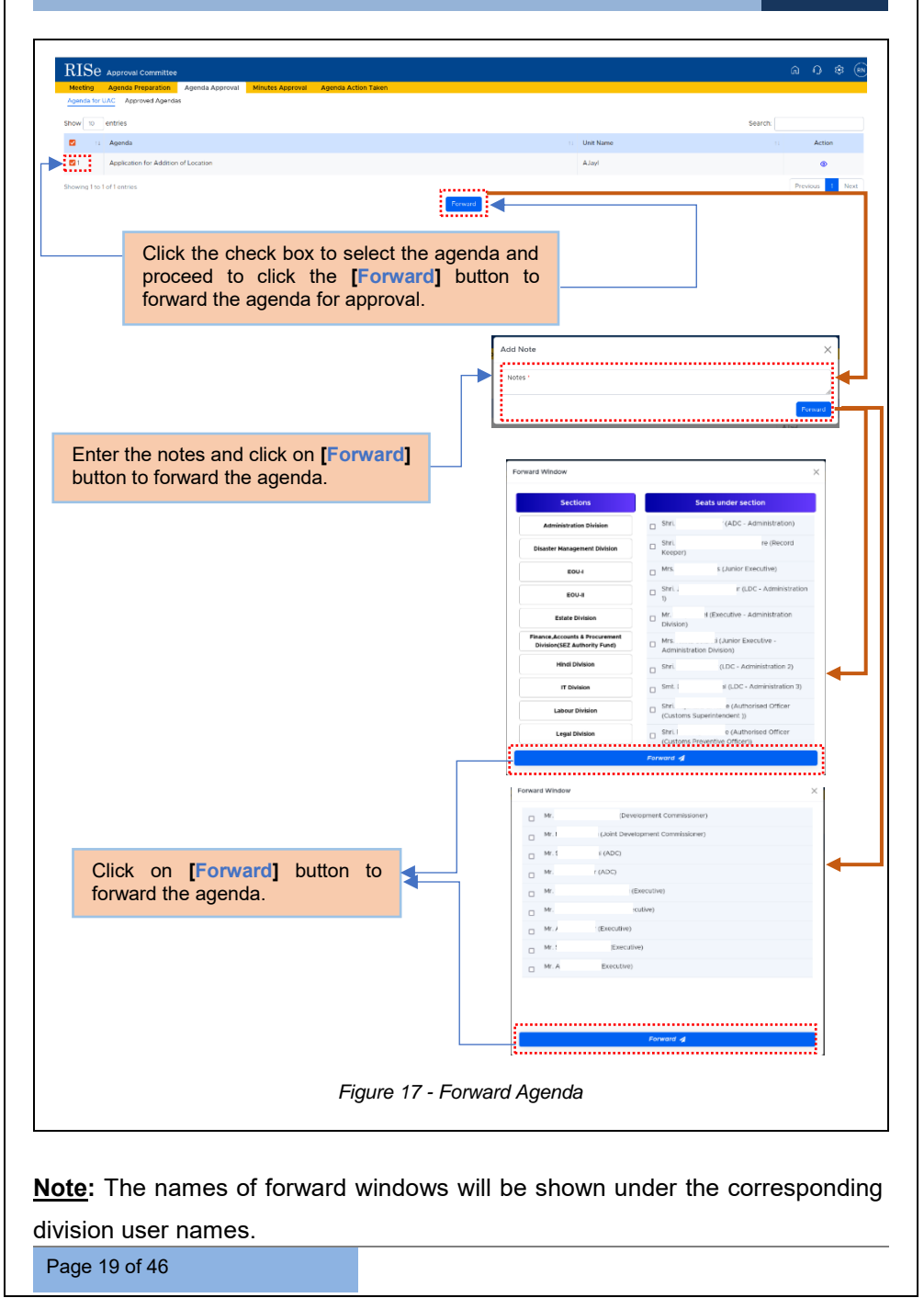

| RISe Approval Committee                                                         |                         |                 |
|---------------------------------------------------------------------------------|-------------------------|-----------------|
| Meeting Agenda Preparation Agenda Approval Minutes Approval Agenda Action Taken |                         |                 |
| Agencia tor U.A.C. Approved Agencias                                            |                         |                 |
| Show 10 entries                                                                 |                         | Search:         |
| I : Agenda                                                                      | 11 Unit Name            | 11 Action       |
| Application for Addition of Location                                            | AJayl                   |                 |
| Showing 1 to 1 of 1 entries                                                     |                         | Previous 1 Next |
|                                                                                 | Forward                 |                 |
|                                                                                 |                         |                 |
|                                                                                 |                         |                 |
|                                                                                 |                         |                 |
|                                                                                 | Click on [ ] button vie | ew agenda.      |
|                                                                                 |                         |                 |
|                                                                                 |                         |                 |

### 4.2.1 REQUEST FROM UNIT

In this section, users can add notes.

| RISe Approval Committee<br>Meeting Agenda Preparation Agenda Approval Minute<br>Agenda for UNC Approved Apendas | es Approval Agenda Actisn Taken                             |                 |                                         | ) \$ O &        |
|----------------------------------------------------------------------------------------------------|-------------------------------------------------------------|-----------------|-----------------------------------------|-----------------|
| Request From Unit                                                                                               | ✓ Checklist                                                 | Agenda Details  | 2 Notings                               | Preview         |
| Meeting : SEEPZ 2ND<br>Title : Application for Addition of Location                                             | Unit : AJayı                                                |                 |                                         |                 |
| □ 0 = − − ↓ 0 = 0 = 0 = 0 + 0 + 0 + 0 + 0 = 0 = 0 + 0 +                                                         | [13] (子·田道)(中田道)(田田平田)<br>(中本)(和)(王平文)(王王)(王王)(王王)<br>(王) 7 | Ω 44 B          |                                         |                 |
| Here user have to notings points.                                                                               | add the                                                     | Cli<br>no       | ck on <b>[Save]</b> but<br>tings points | ton to save the |
|                                                                                                    | Figure 1                                                    | 9 - Request Fro | m Unit                                  |                 |
|                                                                                                    |                                                             |                 |                                         |                 |
|                                                                                                    |                                                             |                 |                                         |                 |

Confidential

#### 4.2.2 CHECKLIST

Here, user can add checklists and attachments.

| genda for UAC Approved Agendi                              | 95                                     |                                                                          |                                   |                                  |                |        |         |
|------------------------------------------------------------|----------------------------------------|--------------------------------------------------------------------------|-----------------------------------|----------------------------------|----------------|--------|---------|
| Request From                                               | n Unit                                 | ✓ Checklist                                                              | Agenda i                          | Details                          | 2 Notings      |        | Preview |
| Meeting : SEEPZ 2ND<br>Title : Application for Addition of | of Location                            | Unit : AJayl                                                             |                                   |                                  |                |        | s       |
| Charliet                                                   |                                        |                                                                          | (R) Atta                          | schment                          |                | Upload |         |
|                                                            | ※時間口回(うぐ前の)                            |                                                                          | (Alower                           | d Types: .pdf, .png(pg(peg) (Max | Size: 2mb)     |        |         |
| Styles · Format · Fo                                       | nt · Sza · <u>A</u> . <u>Z</u> . X     | CEL ?                                                                    |                                   |                                  | No Records Fou | ind    |         |
| CHECK LIST I                                               | FOR ADDITIONAL LOCATION                | N                                                                        |                                   |                                  |                |        |         |
| Name of the unit                                           |                                        |                                                                          |                                   |                                  |                |        |         |
| Present location                                           |                                        |                                                                          |                                   |                                  |                |        |         |
| Area                                                       | Existing                               |                                                                          |                                   |                                  |                |        |         |
|                                                            | Additional                             |                                                                          |                                   |                                  |                |        |         |
|                                                            | Total                                  |                                                                          |                                   |                                  |                |        |         |
| LOANS DOT                                                  |                                        |                                                                          |                                   |                                  |                |        |         |
| Date of Community                                          |                                        |                                                                          |                                   |                                  |                |        |         |
|                                                            |                                        |                                                                          |                                   |                                  |                |        |         |
| Enter th<br>relevant<br>button to                          | ne checklis<br>document<br>add the at  | st points, atta<br>and click on [L<br>ttachments.<br>Figu                | ch the<br>Ipload]<br>Ire 20 - Cl  | hecklist                         |                |        |         |
| Enter th<br>relevant<br>button to                          | ne checklis<br>document<br>add the at  | t points, atta<br>and click on [L<br>ttachments.<br>Figu                 | ch the<br>Ipload]<br>Ire 20 - Cl  | hecklist                         |                |        |         |
| Enter th<br>relevant<br>button to                          | ne checklis<br>document<br>add the at  | t points, atta<br>and click on [L<br>ttachments.<br><i>Figu</i>          | ch the<br>Ipload]<br>ure 20 - Cl  | hecklist                         |                |        |         |
| Enter th<br>relevant<br>button to                          | e checklis<br>document<br>o add the at | st points, atta<br>and click on [U<br>ttachments.<br><i>Figu</i>         | ch the<br>Ipload]<br>Ire 20 - Cl  | hecklist                         |                |        |         |
| Enter th<br>relevant<br>button to                          | ne checklis<br>document<br>add the at  | st points, atta<br>and click on [L<br>ttachments.<br><i>Figu</i>         | ch the<br>Ipload]<br>ure 20 - Ci  | hecklist                         |                |        |         |
| Enter th<br>relevant<br>button to                          | ne checklis<br>document<br>add the at  | st points, atta<br>and click on [U<br>ttachments.<br><i>Figu</i>         | ch the<br>[pload]<br>ure 20 - Cl  | hecklist                         |                |        |         |
| Enter th<br>relevant<br>button to                          | ne checklis<br>document<br>add the at  | st points, atta<br>and click on [U<br>ttachments.<br><i>Figu</i>         | ich the<br>[pload]<br>ure 20 - Cl | hecklist                         |                |        |         |
| Enter th<br>relevant<br>button to                          | ne checklis<br>document<br>add the at  | st points, atta<br>and click on [U<br>ttachments.<br><i>Figu</i>         | ch the<br>[pload]<br>ure 20 - Cl  | hecklist                         |                |        |         |
| Enter th<br>relevant<br>button to                          | ne checklis<br>document<br>add the at  | st points, atta<br>and click on [U<br>ttachments.<br><i>Figu</i>         | ch the<br>[pload]<br>ure 20 - Cl  | hecklist                         |                |        |         |
| Enter th<br>relevant<br>button to                          | ne checklis<br>document<br>add the at  | st points, atta<br>and click on [U<br>ttachments.<br><i>Figu</i>         | ch the<br>pload]<br>ure 20 - Cl   | hecklist                         |                |        |         |
| Enter th<br>relevant<br>button to                          | ne checklis<br>document<br>add the at  | st points, atta<br>and click on [U<br>ttachments.<br><i>Figu</i>         | ch the<br>pload]<br>ure 20 - Cl   | hecklist                         |                |        |         |
| Enter th<br>relevant<br>button to                          | ne checklis<br>document<br>add the at  | st points, atta<br>and click on [U<br>ttachments.<br><i>Figu</i>         | ch the<br>Ipload]<br>ure 20 - Cl  | hecklist                         |                |        |         |
| Enter th<br>relevant<br>button to                          | ne checklis<br>document<br>add the at  | st points, atta<br>and click on [U<br>ttachments.<br><i>Figu</i>         | ch the<br>Ipload]<br>ure 20 - Cl  | hecklist                         |                |        |         |
| Enter th<br>relevant<br>button to                          | ne checklis<br>document<br>add the at  | st points, atta<br>and click on [U<br>ttachments.<br><i>Figu</i>         | ch the<br>Ipload]<br>ure 20 - Cl  | hecklist                         |                |        |         |
| Enter th<br>relevant<br>button to                          | ne checklis<br>document<br>add the at  | st points, atta<br>and click on [U<br>ttachments.<br><i>Figu</i>         | ch the<br>Ipload]<br>ure 20 - Cl  | hecklist                         |                |        |         |
| Enter th<br>relevant<br>button to                          | ne checklis<br>document<br>add the at  | st points, atta<br>and click on [ <b>U</b><br>ttachments.<br><i>Figu</i> | ch the<br>pload]<br>ure 20 - Cl   | hecklist                         |                |        |         |
| Enter th<br>relevant<br>button to                          | ne checklis<br>document<br>add the at  | st points, atta<br>and click on [ <b>U</b><br>ttachments.<br><i>Figu</i> | ch the<br>pload]<br>ure 20 - Cl   | hecklist                         |                |        |         |
| Enter th<br>relevant<br>button to                          | ne checklis<br>document<br>add the at  | st points, atta<br>and click on [ <b>U</b><br>ttachments.<br><i>Figu</i> | ch the<br>Ipload]<br>Ire 20 - Cl  | hecklist                         |                |        |         |

| KIDE Approval Committee  Meeting Agenda Preparation Agenda Approval Min Agenda for UAC Approved Agendas                                                                                                    | utes Approval Agenda Action Taken                                                                                                    | د• ات                                                                                                    |
|----------------------------------------------------------------------------------------------------|----------------------------------------------------------------------------------------------------|----------------------------------------------------------------------------------------------------|
| Request From Unit                                                                                                    | ✓ Cheodist                                                                                                    | Agenda Datalis of Notings                                                                                                    |
| Meeting : SEEPZ 2ND<br>Title : Application for Addition of Location                                                                                                    | Unit : AJayi                                                                                                    | a a a a a a a a a a a a a a a a a a a                                                                                                    |
| Name         D         D | 14 전 이 가 III + 프 프 III - 프 III - 프 IIII - 프 III - 프 III - 프 III - 프 III - 프 III - 프 III - 프 IIII - 프 III - 프 IIII - 프 IIIII - 프 IIII - 프 IIIIIIII | Term         Term         Term <th< th=""></th<> |
| Click on <b>[Attachme</b><br>to view the attached                                                                                                    | ent List] buttor<br>documents.                                                                                                    | Click on [Save] button to save the added checklist.                                                                                                    |

### 4.2.3 AGENDA DETAILS

In this section, users can view all the submitted agenda details.

|         | Request From Unit                                                                                   | ✓ Checklist                                      |                  | igenda Detalis                                    | of Notings                    | Preview                             |     |
|---------|----------------------------------------------------------------------------------------------------|--------------------------------------------------|------------------|---------------------------------------------------|-------------------------------|-------------------------------------|-----|
|         | Meeting : SEEPZ 2ND<br>Title : Application for Addition of Location                                 | Unit : Alayl                                     |                  |                                                   |                               |                                     |     |
|         | Ресроса                                                                                             |                                                  |                  | Specific issue on which decision of Ad            | is required                   |                                     |     |
|         |                                                                                                    |                                                  | E O C B          |                                                   | 60010 C 4615 2                |                                     |     |
|         | Dyles + Denet + Det + Des + 2                                                                       | A- Z- X □ ?                                      |                  | Syles - Formet - Fact                             | · 6m · Δ· 2· 2 3 7            |                                     |     |
|         |                                                                                                    |                                                  |                  |                                                   |                               |                                     |     |
|         |                                                                                                    |                                                  |                  |                                                   |                               |                                     |     |
|         |                                                                                                    |                                                  |                  |                                                   |                               |                                     |     |
|         | Referent provisions of SEZ Act. 2005 & Rules. 2006/in<br>Research E. D. R. & H. B. X. In & C. D. In | stuction/Notification<br>- 《 휴송 의 장- 미모 비료의 레프 일 | 10               | ADC's Recommendation                              | 0.0000008441812-              |                                     |     |
|         | 8 7 8 m m m <sup>2</sup> d <sup>2</sup> d <sup>2</sup> (* ); ;; ;; (* 10 10 10);                    |                                                  | 8 <b>0</b> Ω H Β | 8 7 1 m m, n <sup>2</sup> 4 <sup>2</sup> 5 [1 ] ] | C C M B D D D D D M 44 9      | 6 8 9 ► 9 0 = 5 0 0 H 0 1 = 5 H 0 1 |     |
|         |                                                                                                    |                                                  |                  |                                                   |                               |                                     |     |
|         |                                                                                                    |                                                  |                  |                                                   |                               |                                     |     |
| Here us | er can add age                                                                                      | enda details.                                    |                  | Click or<br>added a                               | n <b>[Save]</b><br>genda deta | button to save<br>ails.             | the |
|         |                                                                                                    | Figure                                           | 22 - A           | genda Det                                         | ails                          |                                     |     |
|         |                                                                                                    |                                                  |                  | -                                                 |                               |                                     |     |
|         |                                                                                                    |                                                  |                  |                                                   |                               |                                     |     |

#### 4.2.4 NOTES

|                     | Request From Unit                           | ✓ Checklist                       | Agenda Details  | 2' Notes                                      | Preview   |         |
|---------------------|---------------------------------------------|-----------------------------------|-----------------|-----------------------------------------------|-----------|---------|
| Meetir<br>Title : A | ng : FDFD<br>upplication for Change of Name | Unit : conclave                   |                 |                                               | -         | Porward |
| Enter yo            | bur note                                    |                                   | Add note        |                                               |           |         |
| _                   | Enter the notes a button to add not         | nd click on <b>[Add N</b><br>tes. | Notes]          | Click on <b>[Forward]</b> forward the agenda. | button to | D       |
|                     |                                             | Fic                               | aure 23 - Notii | าตร                                           |           |         |
|                     |                                             |                                   |                 | 5                                             |           |         |

| Agenda for UAC Approved Agendas                          | Minutes Approval Agenda Action Taken |                |                     |         |
|----------------------------------------------------------|--------------------------------------|----------------|---------------------|---------|
| Request From Unit                                        | ✓ Checklist                          | Agenda Details | 🖉 Notes             | Preview |
| Meeting : FDFD<br>Title : Application for Change of Name | Unit : conclave                      |                |                     | Forward |
| Enter your note                                          |                                      | Add note       |                     |         |
| en 09-11-2024 (2):3 PM                                   |                                      |                |                     |         |
|                                                          |                                      | Click here to  | o delete the notes. |         |
|                                                          |                                      |                |                     |         |

**<u>Notes</u>**: The forward option will be available in the *Notes* and *Preview* sub-tabs. Users can forward the agenda to anyone listed in these subtabs.

#### 4.2.5 PREVIEW

In this section, privileged users can view all the added sections.

| Request From onit                                                                                                    | ✓ Checklist                                                                | Agenda Details |                                                                                                    | 2 Notings                                                                                    | Previe                                                                                         | w        |
|----------------------------------------------------------------------------------------------------|----------------------------------------------------------------------------|----------------|----------------------------------------------------------------------------------------------------|----------------------------------------------------------------------------------------------|------------------------------------------------------------------------------------------------|----------|
| ing SEEDT OND                                                                                                    |                                                                            |                |                                                                                                    |                                                                                              |                                                                                                |          |
| Application for Addition of Location                                                                                                    | Unit : AJayl                                                               |                |                                                                                                    |                                                                                              |                                                                                                | Forwar   |
|                                                                                                    |                                                                            | <b>(</b>       |                                                                                                    |                                                                                              |                                                                                                |          |
| 0, ~   ~ 1 afs =   +                                                                                                    | + Automatic Zoom v 🖉 T 🖉                                                   | Attachment     | Type                                                                                                    |                                                                                              | 07-11-2024 10:29 AM                                                                            | Action   |
| OFFICE OF THE DE<br>SPEPZ SPECIAL FCO                                                                                                    | VELOPMENT COMMISSIONER,<br>INOMIC ZONE, GOVT. OF INDIA,<br>BUGEAST. MUMBAI |                | V 1 of 1                                                                                                    | - + Automatic Zoom ~                                                                         | LTCG                                                                                           | a (e ca) |
| AGENDA NOTE FOR CONSU                                                                                                    | DERATION OF APPROVAL COMMUTTEE                                             |                |                                                                                                    |                                                                                              | -                                                                                              |          |
| a. Proposal :                                                                                                    |                                                                            |                |                                                                                                    |                                                                                              |                                                                                                |          |
| <ul> <li>b. Specific issue on which decision of AC is required:</li> <li>c. Relevant provisions of SEZ Act, 2005 &amp; Rules, 200<br/>Notification :-</li> </ul> | : -<br>6/Instruction/                                                      |                | Sample PE                                                                                                    | DF                                                                                           |                                                                                                |          |
| d. Other Information: -<br>CHECK LIST FOR ADDITIONAL LOCATIO                                                                                                    | N N                                                                        |                | This is a simple PDI                                                                                                    | File. Fun fun fun.                                                                           |                                                                                                |          |
| Numeral descenter 1                                                                                                    |                                                                            |                | Lorem ipsum dolor sit amet,<br>Curabitur suscipit, Nullam vel                                                                                                    | consectetuer adipiscing elit. F<br>nisi, Etiem semper ipsum ut k                             | hasellus facilisis odio sed mi.<br>ctus. Proin aliquam, erat eget                              |          |
| Present location Area Existing                                                                                                    |                                                                            |                | integer a erat. Cras lacree<br>Vestibulum dictum aliquet se                                                                                                    | l condimentum quam, sed o<br>t lígula cursus enim. Aenes<br>en. Nulla facilisi. Vestibulum a | mmodo justo quam ut velit.<br>n scelerisque velit et tellus.<br>scumsan ante vitae elit. Nulla |          |
| Total                                                                                                    |                                                                            |                | erat dolor, blandit in, rutrum<br>Vivamus sollicitudin, metus                                                                                                    | quis, semper pulvinar, enim,<br>ut interdum eleitend, nisi tel                               | Nullam varius congue risus.<br>us pellentesque elit, tristique                                 |          |
| LOA No. Date<br>Date of Commoncement of<br>Production                                                                                                    |                                                                            |                | hendrerit vel, nulla. Sed vitae<br>Suspendisse quis nulla pretiu                                                                                                    | augue. Aliquam erat volutoat.<br>m ante pretium moltis. Proin ve                             | Alguam teugiat vulputate nisi.<br>Iti liguia, sagittis at, egestas a,                          |          |
| ltems of<br>Manufacture/Service &<br>Capacity)                                                                                                    |                                                                            |                | pulvinar quis, nisl.<br>Pelientesque sit arret lectus                                                                                                    | . Prassent pulvinar, nunc qui                                                                | s ieculis sadittis, iusto quam                                                                 |          |
| Validity of LOA<br>Proposed location                                                                                                    |                                                                            |                | lobortis tortor, sed vestibulur                                                                                                    | n dui metus venenatis est. Nu                                                                | no cursus lígula. Nulla facilisi.                                                              |          |
| In this section added points, a                                                                                                    | user can view a<br>genda& attachme                                         | all the ents.  | Click on<br>forward the                                                                                                    | <b>[Forward]</b><br>agenda.                                                                  | button to                                                                                      | 0        |
| In this section added points, a                                                                                                    | user can view a<br>genda& attachme                                         | Ill the ents.  | Click on<br>forward the                                                                                                    | [Forward]<br>agenda.                                                                         | button te                                                                                      | •        |
| In this section<br>added points, a                                                                                                    | user can view a<br>genda& attachme                                         | all the ents.  | Click on<br>forward the<br>Porest Woder<br>Sectors                                                                                                    | [Forward]<br>e agenda.                                                                       | button te                                                                                      | 0        |
| In this section<br>added points, a                                                                                                    | user can view a<br>genda& attachme                                         | all the ents.  | Click on<br>forward the<br>Frank Window<br>Sectors<br>Anomination Below                                                                                                    | [Forward]<br>agenda.                                                                         | button te<br>v<br>v<br>ufer section<br>(Attr: - Attributors)<br>(= (Sectors)                   | 0        |
| In this section<br>added points, a                                                                                                    | user can view a<br>genda& attachme                                         | all the ents.  | Click on<br>forward the<br>Presed Woter<br>Meeting<br>Meeting<br>States Response Midd                                                                                                    | [Forward]<br>agenda.                                                                         | button to                                                                                      | 0        |
| In this section<br>added points, a                                                                                                    | user can view a<br>genda& attachme                                         | all the ents.  | Click on<br>forward the<br>recent Wolfer<br>Management of the<br>Management of the<br>Management of                                                                                                    | [Forward]<br>e agenda.                                                                       | button to                                                                                      | 0        |
| In this section<br>added points, a                                                                                                    | user can view a<br>genda& attachme                                         | all the ents.  | Click on<br>forward the<br>recent works<br>Generation<br>Generation<br>Botherment<br>Botherment<br>Botherment<br>Botherment<br>Botherment<br>Botherment                                                                                                    | [Forward]<br>e agenda.                                                                       | button to                                                                                      | 0        |
| In this section<br>added points, a                                                                                                    | user can view a<br>genda& attachme                                         | all the ents.  | Click on<br>forward the<br>recent document<br>demonstration<br>demonstration<br>demonst                                                                                                    | [Forward]<br>e agenda.                                                                       | button to                                                                                      | 0        |
| In this section<br>added points, a                                                                                                    | user can view a<br>genda& attachme                                         | all the ents.  | Click on<br>forward the<br>recent forward the<br>sector<br>sector<br>sector<br>construction<br>for the<br>recent forward<br>construction<br>for the<br>recent forward<br>for the<br>forward<br>for the<br>forward<br>forward<br>for the<br>forward<br>forward<br>f    | [Forward]<br>a agenda.                                                                       | button to                                                                                      | 0        |
| In this section<br>added points, a                                                                                                    | user can view a<br>genda& attachme                                         | all the ents.  | Click on<br>forward the<br>second second<br>second second<br>second<br>second second<br>second second<br>second<br>second second<br>second second<br>second se                                                                                                    | [Forward]<br>a agenda.                                                                       | button to                                                                                      | 0        |
| In this section<br>added points, a                                                                                                    | user can view a<br>genda& attachme                                         | ard]           | Click on<br>forward the<br>second second<br>second second<br>second<br>second second<br>second<br>second second<br>second<br>se       | [Forward]<br>e agenda.                                                                       | button to                                                                                      | 0        |
| In this section<br>added points, a<br>Select the user at<br>button to forward                                                                                    | user can view a<br>genda& attachme                                         | ard]           | Click on<br>forward the<br>second second<br>second second<br>second<br>second<br>se | [Forward]<br>e agenda.                                                                       | button to                                                                                      | 0        |
| In this section<br>added points, a<br>Select the user at<br>button to forward                                                                                    | user can view a<br>genda& attachme                                         | ard]           | Click on<br>forward the<br>Second Second<br>Second Second<br>Second<br>Second Second<br>Second<br>Second Second<br>Second<br>Se       | [Forward]<br>e agenda.                                                                       | button to                                                                                      | 0        |
| In this section<br>added points, a<br>Select the user an<br>button to forward                                                                                    | user can view a<br>genda& attachme                                         | ard]           | Click on<br>forward the<br>second second<br>second second<br>second<br>second second<br>second second second<br>second second second<br>second second second<br>second second second second second<br>second second second second second second<br>second second second second second second second second second second second second second second second second second second se                                                                                                    | [Forward]<br>e agenda.                                                                       | button to                                                                                      | 0        |
| In this section<br>added points, a<br>Select the user an<br>button to forward                                                                                    | user can view a<br>genda& attachme                                         | ard]           | Click on<br>forward the<br>recent down                                                                                                    | [Forward]<br>e agenda.                                                                       | button to                                                                                      | 0        |

authority lies with the DC.

Page 24 of 46

### **5 APPROVE AGENDA**

#### 5.1 LOGIN-DC

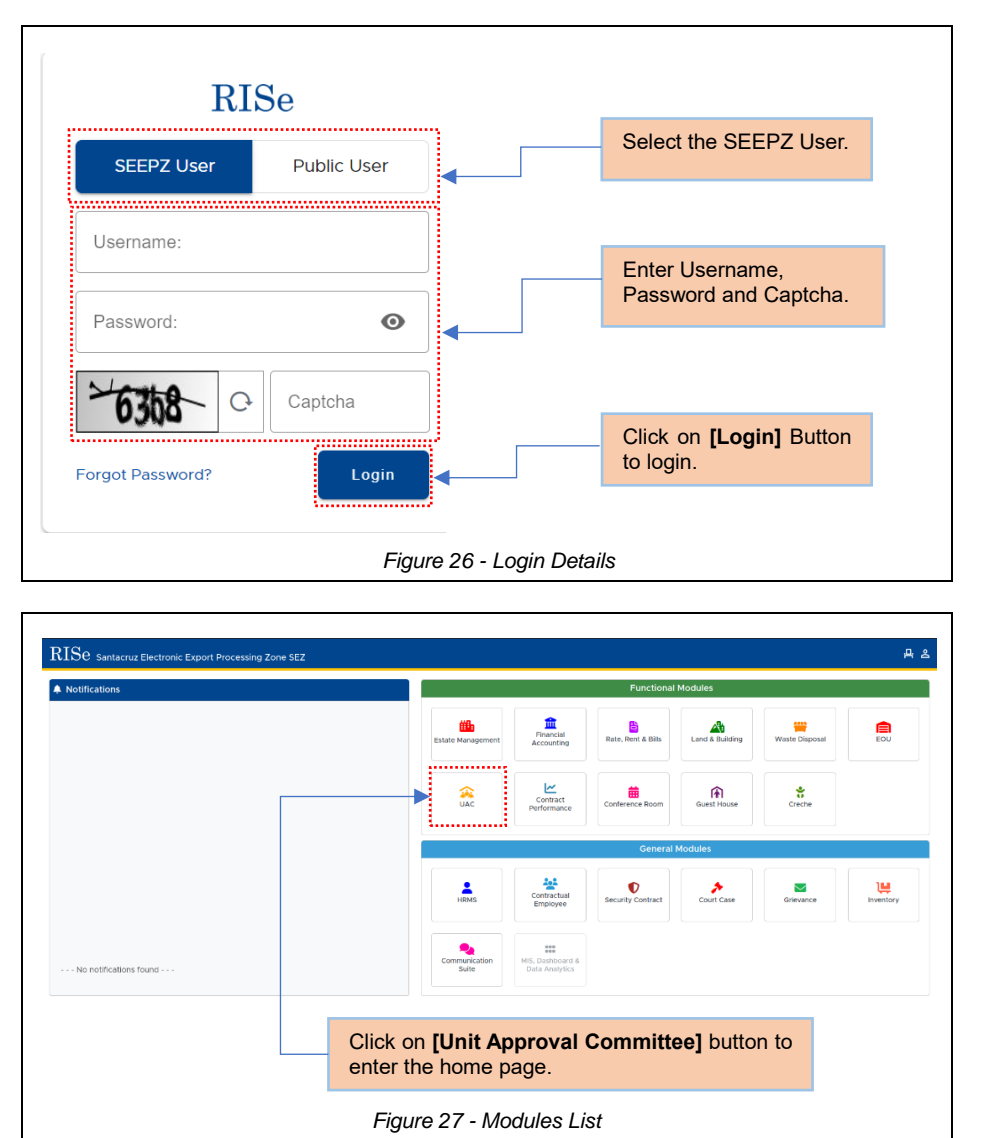

Page 25 of 46

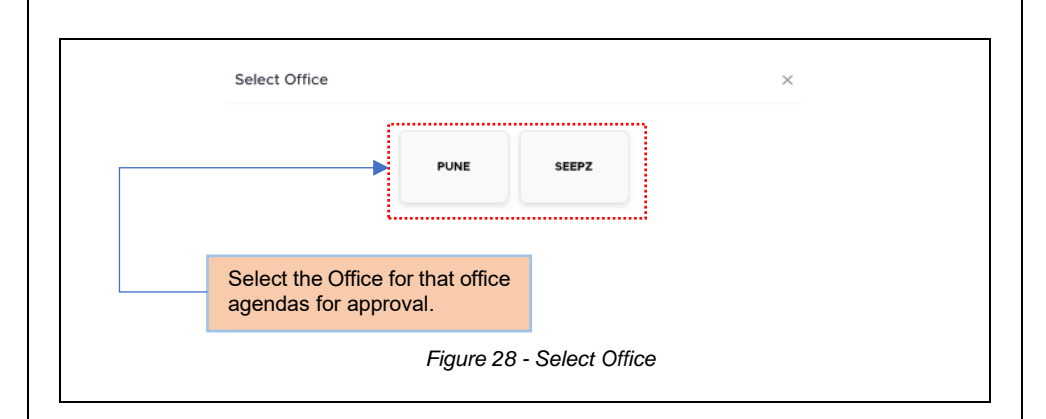

#### 5.1.1 AGENDA APPROVAL

|      | for UAC Approved Agendas             |              |           |
|------|--------------------------------------|--------------|-----------|
| Show | ii) entries                          |              | Search:   |
|      | 11 Agenda                            | 11 Unit Name | :: Action |
|      | Application for Addition of Location | Alayi        | ۲         |
|      | lick on Arondo Annroval Tab ta       |              |           |

**Note:** To approve agendas, the user can select multiple agendas by checking the boxes and approving them together, or they can view and approve a single agenda individually.

#### 5.1.1.1 AGENDA FOR UAC

| RISe Approval Committee<br>Agenda Approval Minutes Approval Agenda Action Taken |                                        |                                            | 6 9 6           |
|---------------------------------------------------------------------------------|----------------------------------------|--------------------------------------------|-----------------|
| Agenda to UNC Approved Agendas Show to entries I Is Agenda                      |                                        | 50 Unit Name                               | arch: Action    |
| Application for Addition of Location                                            |                                        | IyeLA                                      | Previous 1 Next |
| Click the check be<br>proceed to click<br>approve the agen                      | ox to select the<br>the [Approv<br>da. | e agenda and<br>e] button to               |                 |
|                                                                                 | Add Note<br>Notes *<br>Bablicottd      |                                            |                 |
| Add the notes and clic<br>button to approve the                                 | ck on <b>[Approve</b><br>agenda.       | 2]                                         |                 |
|                                                                                 | Figure 30 - Ap                         | pprove Agenda Details                      |                 |
|                                                                                 |                                        |                                            |                 |
| RISe Approval Committee Agenda Approval Minutes Approval Agenda Action Taken    |                                        |                                            | ê 9 ê           |
| Agenda for UAC Approved Agendas Show 10 entries                                 |                                        | 50                                         | arch:           |
| tri Agenda     Agenda     Agendation of Location     Showing 1 to 1 of Location |                                        | Unit Kome<br>Alayi                         | Previous 1 Next |
|                                                                                 |                                        | Click on [ ] button to approve the agenda. |                 |
|                                                                                 | Figure 31 - Vi                         | iew Agenda for Approval                    | _               |
|                                                                                 |                                        |                                            |                 |
| Page 27 of 46                                                                   |                                        |                                            |                 |

Confidential

| E Doguoct Eropp Lipit                                                                                                    | - Charlint                                                                  | B.40  | ondo Dotolic                       | Df Notings                                                                           | B Deceder                                                                     |         |
|----------------------------------------------------------------------------------------------------|-----------------------------------------------------------------------------|-------|------------------------------------|--------------------------------------------------------------------------------------|-------------------------------------------------------------------------------|---------|
| Request From Onic                                                                                                    | ♥ GHEONISI                                                                  | - 49  | enva Decais                        | M Notings                                                                            | Pleves                                                                        | ·       |
| eeting : SEEPZ 2ND                                                                                                    |                                                                             |       |                                    |                                                                                      |                                                                               |         |
| re application for Addition of Education                                                                                                    | Unit : A Jayı                                                               |       |                                    |                                                                                      | Approv                                                                        | Forward |
|                                                                                                    |                                                                             | ۲     | Attachment Type                    |                                                                                      | Uploaded On                                                                   | Action  |
| E Q, A V 1 of 3 - +                                                                                                    | Automatic Zoon v 🖉 T 🖉                                                      |       | sample.pdf                         |                                                                                      | 07-11-2024 10:29 AM                                                           | 0       |
| OFFICE OF THE DEV<br>SEEPZ SPECIAL ECO<br>ANDHER                                                                                              | VELOPMENT COMMISSIONER,<br>NOMIC ZONE, GOVT. OF INDIA,<br>RI (EAST), MUMBAI |       | □ Q, ∧   ∨ 1                       | of 1 — + Automatic Zoom                                                              | · T ℓ =                                                                       | 8 🗉 »   |
| AGENDA NOTE FOR CONSIL                                                                                                    | DERATION OF APPROVAL COMMITTEE                                              |       |                                    |                                                                                      |                                                                               |         |
| a. Proposal :                                                                                                    |                                                                             |       |                                    |                                                                                      |                                                                               |         |
| <ul> <li>b. Specific Issue on which decision of AC is required:</li> <li>c. Relevant provisions of SEZ Act, 2005 &amp; Rules, 2006</li> </ul> | -<br>6/Instruction/                                                         |       | Samr                               | nle PDF                                                                              |                                                                               |         |
| d. Other Information: -                                                                                                    |                                                                             |       | This is a s                        | imple PDF file. Fun fun fun.                                                         |                                                                               |         |
| CHECK LIST FOR ADDITIONAL LOCATIO                                                                                                    | in                                                                          |       | Lorem ipsum                        | dolor sit amet, consectetuer adipiscing e                                            | eit. Phaselus facilisis odio sed mi.                                          |         |
| Name of the unit                                                                                                    |                                                                             |       | Curabitur susc<br>pharetra com     | ipit. Nullam vel nisi. Etiam semper ipsum<br>modo, eros mi condimentum quam, se      | ut lectus. Proin aliquam, erat eget<br>id commodo justo quam ut velit.        |         |
| Area Existing<br>Additional                                                                                                    |                                                                             |       | Integer a era<br>Vostibulum dia    | t. Cras lacreet ligula cursus enim. Ar<br>tum aliquot som. Nulla facilisi. Vostibulu | enean scelerisque veit et tellus.<br>Im accumsan ante vitae clit. Nulla       |         |
| Total                                                                                                    |                                                                             |       | erat dolor, bia<br>Vivamus sollic  | nait in, rutrum quis, semper puivinar, e<br>itudin, motus ut intordum oloifond, nisi | nim. Nutiam varus congue risus.<br>i tollus poliontosquo olit, tristiquo      |         |
| LOA No. Dete<br>Date of Commencement of                                                                                                    |                                                                             |       | hendrent vol, r                    | ula. Sed vitae augue. Aliquam erat volut<br>ula Sed vitae augue. Aliquam erat volut  | toat. Alguarn feugiat vulputate nisl.                                         |         |
| Production<br>Items of<br>Manufacture/Service &                                                                                               |                                                                             |       | pulvinar quis, r                   | isi.                                                                                 | in voit igna, adgitta at, ogootao a,                                          |         |
| Capacity)<br>Validity of LOA                                                                                                    |                                                                             |       | Pellentesque :<br>lobortis tortor. | st amet lectus. Praesent pulvinar, nunc<br>sod vostibulum dui motus vononatis ost    | ; quis iaculis sagittis, justo quam<br>t. Nunc cursus ligula. Nulla facilisi. |         |
| propose scenario                                                                                                    | 1                                                                           |       |                                    |                                                                                      |                                                                               |         |
|                                                                                                    |                                                                             |       |                                    |                                                                                      |                                                                               |         |
|                                                                                                    |                                                                             | Click | on [App                            | rovel button                                                                         | to                                                                            |         |
|                                                                                                    |                                                                             | appr  | ave the age                        | nda                                                                                  |                                                                               |         |
|                                                                                                    |                                                                             | appro | we life age                        | ilua.                                                                                |                                                                               |         |

Once the agenda is approved, it will appear under the *Approved Agenda* subtab.

#### 5.1.1.2 APPROVED AGENDA

| RISe           | Approval Committee                                                      |                  |                     |                   | A 4 \$ ®        |
|----------------|-------------------------------------------------------------------------|------------------|---------------------|-------------------|-----------------|
| Meeting        | Agenda Preparation Agenda Approval Minutes Approval Agenda Action Taken |                  |                     |                   |                 |
| Agenda for U   | Approved Agendas                                                        |                  |                     |                   |                 |
| Show 10        | entries                                                                 |                  |                     | Search:           |                 |
| # - 11         | Title                                                                   | Date             | Time                | Status            | Action          |
| 1              | seepz 2nd                                                               | 08-11-2024       | 12:00 AM - 12:30 AM | MEETING NITIATED  | ۲               |
| 2              | New meeting (seepz mumbal)                                              | 07-11-2024       | 3:30 PM - 4:30 PM   | NEETING COMPLETED | •               |
| Showing 1 to 2 | of 2 entries                                                            |                  |                     |                   | Previous 1 Next |
|                |                                                                         |                  |                     |                   |                 |
|                |                                                                         | _                |                     |                   |                 |
|                | Click on Annroved Agenda Sub-tab to                                     | Click            | on [a] bu           | utton to vie      |                 |
|                |                                                                         | Union the second |                     |                   |                 |
|                | view the approved agenda lists.                                         | the a            | approved age        | enda.             |                 |
|                |                                                                         |                  |                     |                   |                 |
|                | Figure 22 View A                                                        | nnround An       | randa               |                   |                 |
|                | Figure 33 - View A                                                      | pprovea Ag       | jenda               |                   |                 |
|                |                                                                         |                  |                     |                   |                 |
|                |                                                                         |                  |                     |                   |                 |
|                |                                                                         |                  |                     |                   |                 |
|                |                                                                         |                  |                     |                   |                 |
|                |                                                                         |                  |                     |                   |                 |
|                |                                                                         |                  |                     |                   |                 |
|                |                                                                         |                  |                     |                   |                 |
|                |                                                                         |                  |                     |                   |                 |
|                | 0 - 5 4 0                                                               |                  |                     |                   |                 |
| 200 2          |                                                                         |                  |                     |                   |                 |

Confidential

| Agenda for UAC Approved Agendas                                                                         | va minutes approval Agentia Action Taken                                                                                                    |               |
|----------------------------------------------------------------------------------------------------|----------------------------------------------------------------------------------------------------|---------------|
| seepz 2nd                                                                                               | Time : 12:06 AM - 12:30 AM<br>Date : 06:15:2024                                                                                                    |               |
| # Name of Linit                                                                                         | New Concerned and Concerned and Concerned an | Artiso        |
|                                                                                                    | seepe sez                                                                                                    |               |
| 1 2 Advance Power Display Systems Ltd                                                                   | Confirmation of the Minutes of the bit Meeting held on 07-11-2024 Application for Addition of Location                                                                                                    | → : -         |
|                                                                                                    | Oligity have to view the                                                                                                    |               |
|                                                                                                    | approved agenda.                                                                                                    |               |
|                                                                                                    | Figure 34 - View Approved Agenda                                                                                                    |               |
|                                                                                                    |                                                                                                    |               |
| Details                                                                                                 | 8                                                                                                    | ×             |
| 10 Q ~ V                                                                                                | 1 が3         -   4 Аликистин 、         式 よ ほ 後 (3) >>         Attachment Type         Uptraded On                                                                                                    | Action        |
|                                                                                                    | ALEDIA ROTT DA COMPENSION COMPETER                                                                                                    | 1 ( G ( B   » |
| <ol> <li>Proposal :</li> <li>Specific Rose en ;</li> <li>Robreat provider</li> </ol>                    | n which decision of AC is required -<br>man of VZZ to 1, 2003 in False, 2004/output/inst                                                                                                    |               |
| Satification :-<br>6. Other Information<br>UNION I                                                      | CINT HIR ADDRESS A DOCTORY AND A DOCTORY AND |               |
| Name of the unit<br>Proceed Jocation                                                                    | Loren kaun dukr al eret, sonnoteter adjosog ell. Plavelin kulisis old sed er.<br>Cuzbbr apoget. Maker ver ne. Ben anorpro gana tabas, eret ago<br>pheters omrond, eren el conformatin gaun, et visit,                                                                                                    |               |
| CON No. Sele                                                                                            | dominac         Integer a net. Care iscered (p) is conserve typic and an observed (p) is conserved (p) is cons                                 |               |
| Data of Construction<br>Production<br>Research<br>Manufacture/Interview<br>Construction                 | exert and exercise law of the second second  |               |
| Visiality of DOA<br>Proposed scotter<br>Washing reason of Let<br>Investigation and the Develop          | Filtrategie at and techn. Pasent pilone, nice que lacole lagite, juito que     filtrategie et anni laboris terrar sol vestibular del mana pilos. Nan Alle Alle Alle Alle     resta      Presidu alteroport encostater etto Dal terécióu, rue di controlment lucta, nith                                                                                                    |               |
| instruction on end<br>Whether the set<br>patient the set<br>projection is response<br>addicent location | the support or bagins reason of it with Metersage wellbalan contains     the support expansion of it with Metersage wellbalan contains     the support of the support of the support       |               |
| Party P. Dairy Haol. 8<br>With Decranal Dec<br>Ph.2000/ for relation<br>of SS2 and re 03.007            | n anno<br>an anno<br>an anno<br>anno<br>anno<br>2                                                                                                    |               |
| Precipient Press of the                                                                                 | varius. Doneo lacha, neque a luctus alquer, poce massa impediei ante, si varius lorem                                                                                                    |               |
|                                                                                                    | Figure 35 - Approved Agenda                                                                                                    |               |
|                                                                                                    |                                                                                                    |               |
|                                                                                                    |                                                                                                    |               |
|                                                                                                    |                                                                                                    |               |
|                                                                                                    |                                                                                                    |               |
|                                                                                                    |                                                                                                    |               |
|                                                                                                    |                                                                                                    |               |
|                                                                                                    |                                                                                                    |               |
|                                                                                                    |                                                                                                    |               |
|                                                                                                    |                                                                                                    |               |
|                                                                                                    |                                                                                                    |               |
|                                                                                                    |                                                                                                    |               |
|                                                                                                    |                                                                                                    |               |
|                                                                                                    |                                                                                                    |               |
|                                                                                                    |                                                                                                    |               |

### **6 FINALIZE MEETING**

#### 6.1 LOGIN-PRIVILEGED USER

Once the agenda's is approved, proceed to finalize the meeting.

| epz 2nd                                                                                      |                                                              |
|----------------------------------------------------------------------------------------------|--------------------------------------------------------------|
| e : 12:00 AM - 12:30 AM<br>e : 08:11-2024                                                    |                                                              |
|                                                                                              | Venue: sc                                                    |
| w 10 entries                                                                                 | Soarch:                                                      |
| Agenda Item No : D2 Application for Addition of Location                                     | Advance Power Display Systems Ltd                            |
| Agenda Item No : 03 Application for Addition of Location                                     | AJay/<br>Previous 1                                          |
| Navigate to Meeting Tab to view th<br>approved agenda and proceed to finaliz<br>the meeting. | The Click on <b>[Finish]</b> button to finalize the meeting. |
| Figure 36 - Vie                                                                              | w Approved Agenda                                            |
| 1 igai 0 00 Vie                                                                              | n npprovou ngomuu                                            |
|                                                                                              |                                                              |
| ADD PARTICIPANTS                                                                             |                                                              |
| ADD PARTICIPANTS                                                                             | Cesignation                                                  |
| ADD PARTICIPANTS                                                                             | Designation                                                  |
| ADD PARTICIPANTS                                                                             | Designation     Perficient Type     Member Present     v     |
| ADD PARTICIPANTS                                                                             | Designation Perkipant Type Member Present Corg Add           |
| ADD PARTICIPANTS                                                                             |                                                              |

**<u>Note</u>**: In the Participants type section, users can select Members present and special invite options from the dropdown.

Once participants are added and the meeting is finalized, the details can be viewed.

| Shri.             | Y Full Name                      |             | Designation                                                             |                        |       |
|-------------------|----------------------------------|-------------|-------------------------------------------------------------------------|------------------------|-------|
| Organiz           | zation                           |             | Participant Type<br>Member Present                                      | ~                      |       |
|                   |                                  |             | Successfully Saved                                                      | ustow X Cear Add       |       |
| Show              | 10 entries                       |             |                                                                         |                        |       |
| # ::              | Name of Members                  | Designation | Organization                                                            | Type Action            |       |
| 1                 | Shri. 1                          | Dash        | Kizhakathara                                                            | MEMBER<br>PRESENT      |       |
| Showin            | ng 1 to 1 of 1 entries           |             |                                                                         | Previous 1 Next        |       |
| here t<br>articip | to Edit/Delete<br>pants details. | the         | Click on <b>[Finalize</b> ]<br>finalize the added p                     | button to articipants. | alzo  |
| here t<br>articip | to Edit/Delete<br>pants details. | the         | Click on <b>[Finalize</b> ]<br>finalize the added p                     | button to              | nitzz |
| here t            | to Edit/Delete<br>pants details. | the         | Click on <b>[Finalize</b> ]<br>finalize the added p<br>Add Participants | button to articipants. |       |

USER MANUAL- RISE (APPROVAL COMMITTEE) Confidential Meetings Details 2nd meeting of pune seepz : 6:00 PM - 7:00 PM : 08-11-2024 Time Date SEEPZ SEEPZ Show 10 entries Search: m No : 02 Ac on for installation of t Agenda Item No : 03 Application for Installation of Solar Pa Laxrri Dia Jewel Pvt. Ltd Previous 1 Next Figure 39 - View Finalized Agenda

Once the meeting is completed, the privileged User can submit the division wise minutes of meeting.

### **7 MINUTES OF MEETING**

#### 7.1 DRAFT MINUTES

| owing 1 to 1 of 1 entries                                                                                                    |                                                                |                          |                                            | Pre                            | vious 1 Nex |
|----------------------------------------------------------------------------------------------------|----------------------------------------------------------------|--------------------------|--------------------------------------------|--------------------------------|-------------|
| Navigate<br>Tab to ad                                                                                                    | to <i>Minutes Approva</i><br>d Minutes.                        | al Click<br>finaliz      | on [ <b>॰</b> ] button<br>ed agenda detail | to view<br>s.                  |             |
|                                                                                                    | Fig                                                            | gure 40 - Add            | Minutes                                    |                                |             |
| RISe Approval Committee                                                                                                    |                                                                |                          |                                            | â                              | 0 \$ (      |
| Agenda Preparation         Agenda Reparation           katt Minutes         Minutes for Approval         Appro           Details         Percent Approval         Appro | a Approval Minutes Approval Agenda Action Taken<br>ved Minutes |                          |                                            |                                |             |
| eepz 2nd                                                                                                    | ✓ Agenda Detais                                                |                          | Time : 12:04<br>Date : 08-1                | 0W<br>0 AM - 12:30 AM<br>-2024 |             |
| 19.1 <i>00</i> . PL                                                                                                    |                                                                | Members Present          |                                            |                                | Vecly       |
|                                                                                                    | Sr<br>No Name of the Members                                   | Designation              | Organization                               |                                |             |
| # Name of Unit                                                                                                    | 1 Shri. V                                                      | Dash                     | Kizhakathara                               |                                | Action      |
|                                                                                                    |                                                                | SEEPZ SEZ                | 67 H 2024                                  |                                |             |
| 2 Advance Power Display System                                                                                                    | s Ltd Application                                              | for Addition of Location | 07112024                                   |                                | <b>8</b> •  |
| 2 Alayi                                                                                                    | Application                                                    | NEW SEZ                  |                                            |                                | <b>2</b>    |
| Click here to y                                                                                                    | orify the minutes                                              |                          |                                            |                                |             |
|                                                                                                    | enty the minutes.                                              | Add Minute:              |                                            |                                | ×           |
| Enter the min<br>[Save] button                                                                                                    | nutes and click on to save the minute.                         |                          |                                            |                                | Sava        |
|                                                                                                    | Figure                                                         | 41 - Agenda E            | Details                                    |                                |             |

Confidential

| Details                            |                              |                                  |                                        |            |
|------------------------------------|------------------------------|----------------------------------|----------------------------------------|------------|
|                                    | 🗸 Agenda Details             |                                  | Preview                                |            |
| eepz 2nd<br>enue : sc              |                              |                                  | Time : 12:00 AM -<br>Date : 06-11-2024 | 12:30 AM   |
|                                    |                              | Members Present                  |                                        |            |
|                                    | Sr<br>No Name of the Members | Designation                      | Organization                           |            |
|                                    | 1 Shri. V                    | Dash                             | Kizhakathara                           |            |
| # Name of Unit                     | Subje                        | ect                              |                                        | Action     |
| 1                                  | Conf                         | SEEPZ SEZ                        | id on 07-11-2024                       |            |
| 2 Advance Power Display Systems Lb | d Appi                       | ication for Addition of Location |                                        | e .        |
|                                    |                              | NEW SEZ                          |                                        |            |
| 2 AJayl                            | Appl                         | ication for Addition of Location |                                        | <b>X</b> • |
|                                    |                              |                                  |                                        |            |
|                                    | Click here                   | to edit/ view t                  | he meeting.                            |            |

After the minutes are verified, it will be displayed in the *Minutes for Approval* sub-tab.

### 7.2 MINUTES FOR APPROVAL

| Meeting<br>Draft Min | Approval Committee     Apmoint Preparation Approval Minutes Approval Approval Approvappp Approval Approval Appp Approval Approval Approval Approval App |            | - A) IJ VS (                                                      |
|----------------------|----------------------------------------------------------------------------------------------------|------------|-------------------------------------------------------------------|
|                      | 1 Meeting Name                                                                                                    | : Division | 11 Forwarded By 11 Forwarded On 11 Status 11 Action               |
| <b>D</b> 1           | seeps 2nd                                                                                                    | NEW SEZ    | (her infant)                                                      |
| 2                    | seep2 2nd                                                                                                    | SEEPZ SEZ  | Not initialed                                                     |
| Showing 1            | to 2 of 2 entries                                                                                                    |            | Previous 1 Next                                                   |
| C                    | Click on Minutes for Approval Sub-tab                                                                                                    |            | Click on [•] button to update                                     |
| C<br>to              | Click on <i>Minutes for Approval</i> Sub-tab<br>o update division wise minutes.                                                                                                    |            | Click on [•] button to update division wise minutes.              |
| C<br>to              | Click on <i>Minutes for Approval</i> Sub-tab<br>o update division wise minutes.<br><i>Figure 4</i> 3 - <i>Mir</i>                                                                                                    | nutes For  | Click on [@] button to update<br>division wise minutes.           |
| C                    | Click on <i>Minutes for Approval</i> Sub-tab<br>o update division wise minutes.<br><i>Figure 4</i> 3 - <i>Mir</i>                                                                                                    | nutes For  | Click on [ <sup>(</sup> ] button to update division wise minutes. |

#### 7.2.1 MINUTES

| ,                                                                                                    |                                                                                                    |
|----------------------------------------------------------------------------------------------------|----------------------------------------------------------------------------------------------------|
| ✓ Misutes                                                                                                    | Z Notings                                                                                                    |
| seepz 2nd                                                                                                    | Time : 12.00 AM - 12.30 AM<br>Date : 08-11-2024                                                                                                    |
| Venue : sc                                                                                                    |                                                                                                    |
| 2000年1日1日1日1日(11日日)(11日日)(11日)(11日)(11日)(11日                                                                                                    | 2 ⊞ (X) Unit Name<br>Alayi v Mutudments (VCreak List                                                                                                    |
| Styles - Fernat - Farnt - Stee - ▲- 뽀- 놨 Lil ?                                                                                                    | ED 0, ∧   ∨ 1 et3 -   + Automaticizon ∨ & T & @ @ 0                                                                                                    |
| MINUTES OF 142 MEETING OF THE APPROVAL COMMITTEE FOR SEEPE SEZ HELD UNDER THE CHARM<br>DEVELOPMENT COMMISSIONER ON 08-11-2024                                                                                                    | MARGHP OF THE OFFICE OF THE DEVILOPMENT COMMISSIONER.<br>SIEPE SPECIAL FERMIONIC ADVE. GOV. OF INDIA.                                                                                                    |
| Nome of the SEZ NEW SEZ                                                                                                    | AGENDA NOTE FOR CONSIDERATION OF APPROVAL COMMITTEE                                                                                                    |
| Meeting No.         1st           Date         08-11-2624                                                                                                    | e. Proposal i                                                                                                    |
| Members Present:                                                                                                    | <ul> <li>». Specific ISSUE 08 Watch exclusion 00 AV. IS required: -</li> <li>C. Relevant provisions of SEZ Act, 2005 &amp; Rules, 2006/instruction/<br/>Notification :-</li> </ul>                                                                                                    |
| 5. Name of the Nembers Designation Organ                                                                                                    | d. Other Informations -<br>CHECK LIST FOR ADDITIONAL LOCATION                                                                                                    |
| 1 Shri Vishna Dash Kizhaka                                                                                                    | Nerse of the unit                                                                                                    |
| Agenda Item No. 62: Application for Addition of Location                                                                                                    | Present Incotinn<br>Arres Exhibiting<br>Idditional                                                                                                    |
| Resizion.                                                                                                    | Total                                                                                                    |
|                                                                                                    |                                                                                                    |
| 9a                                                                                                    | A A A A                                                                                                    |
| SQ Assessed Committee<br>for Assess Properties Assess Assess<br>Nature <u>Neuronal Assess</u> Approval Miture                                                                                                    | ລຸດ ະ e                                                                                                    |
| Se Account Connection<br>Note: Agencia Presentine: Agencia Account of Marcia Agencia Account Account of Marcia Agencia Account Account of Marcia Agencia Account of Marcia Agencia Account of Marcia Agencia Account of Marcia Agencia Account of Marcia Agencia Account of Marcia Agencia Account of Marcia Agencia Account of Marcia Agencia Account of Marcia Agencia Account of Marcia Agencia Account of Marcia Agencia Account of Marcia Agencia Agencia Agencia Account of Marcia Agencia Agencia                                                                                                    | ଇ ଦ୍ ହେ ବି<br>ଅନସମୟନ                                                                                                    |
| Se Approved Connective<br>Monte Approved Presentation - Approved Approved Presentations<br>Monte - Monte Approved Presentation<br>- Mitination<br>pt 2 and                                                                                                    | බ ව ම ම<br>ම් hotings<br>Tree I 1000 AH 1220 AH<br>Come I 1000 AH 1220 AH                                                                                                    |
| Se Approva Connectors<br>top Approx Property Approval Approval Appro                                                                                                    | ② ♀ ♥       ③ ♀     ●                                                                                                    |
| Se Approve Connection<br>Regional Property Approaching Methods Approve Approaching Team.<br>Without a device to Approaching Approaching Approaching Team.<br>J Mittadas<br>P 2014<br>R : K<br>W D D D D D D D D D D D D D D D D D D D                                                                                                    | © ♀ ⊗                                                                                                    |
| Se Ascenar Committee<br>Montes Agenes Presenter Agenes Accesses Montes Agenes Accesses Agenes Accesses Montes Agenes Accesses Agenes Accesses Accesses Agenes Accesses Accesses Agenes Accesses Accesses Agenes Accesses Accesses Acce                                                                                                    |                                                                                                    |
| So Assessed Controller<br>The Assess Proposition Approx Adverse Months Assessed<br>Months Adverse Months Assessed<br>Months Adverse Months Adverse Months<br>with the Adverse Months Adverse Months Adverse Months Adverse Months<br>with the Adverse Months Adverse Months Adverse Month                                                                                                    |                                                                                                    |
| Se Approva Committee Page Annual Programmer Approval Manuals Approval Approval App                                                                                                    | Image: State State                  |
| Sec Ascense Connective         Notes Ascense Agreewed Marceles         Notes Ascense Agreewed Marceles         Notes Ascense Agreewed Marceles           Marceles International Agreewed Marceles         Marceles Agreewed Marceles         Agreede Address Team           # Address International Agreewed Marceles         # Marceles         # Marceles           # Address International Agreewed Marceles         # Marceles         # Marceles           # Address International Agreewed Marceles         # Marceles         # Marceles           # # # # #         # Marceles         # Marceles         # Marceles           # # # # #         # Marceles         # Marceles         # Marceles           # # # # #         # Marceles         # Marceles         # Marceles           # # # # #         # Marceles         # Marceles         # Marceles           # # # #         # Marceles         # Marceles         # Marceles                                                                                                    | If the data is a set of the set of the set                  |
| See Approval Committee         Monta Approval         Approval Approval         Approval Approval                                                                                                    | Image: Section of the section of the sectio                 |
| See Approval Committee         Monta Approval         Approval Approval         Approval Approval           Water Market         Monta Approval         Approval Approval Approval         Approval Approval Approval           Water Market         Monta Market         Monta Approval         Approval Approval           P 2004         Import Approval         Monta Approval         Approval Approval           Monta Market         Monta Approval         Monta Approval         Approval Approval           P 2004         Import Approval         Monta Approval         Approval Approval         Approval Approval           Monta Market         Monta Approval         Monta Approval         Approval Approval         Approval Approval         Approval Approval           Monta Approval         Monta Approval         Monta Approval         Monta Approval         Approval Approval         Approval Approval         Approval         Approval <td>Image: 1         Image: 1         Image: 1</td> | Image: 1         Image: 1                                                                                                    |
| Committee      Committee       Committee      Committee                                                                                                    | Controls      Control      Control    |
| See Ascesso Connectede       Manuel Presention     Advecto Assesso       Manuel Strategie Assesso     Manuel Aspense       Manuel Strategie Assesso     Manuel Aspense       Manuel Strategie Aspense     Manuel Aspense       Manuel Strategie Aspense     Manuel Aspense       Manuel Strategie Aspense     Manuel Aspense       Manuel Strategie Aspense     Manuel Aspense       Manuel Strategie Aspense     M                                                                                                    | Image: State of the second state of the second st           |
| Second constitute     Minutes Algorital Algorital                                                                                                    | B ← C     S     S |
| Around Armond Market Around Around Arou                                                                                                    | Image: State of the state of the state                          |

Confidential

| Add the notes and click on [Forward] button<br>to forward the minutes for approval.                                                        | <complex-block></complex-block>                                                                                                    | Agenda Approval Minul       | rmittee                                                            |                                          |                                                 |                          |                                   | കെക         |
|----------------------------------------------------------------------------------------------------|----------------------------------------------------------------------------------------------------|-----------------------------|--------------------------------------------------------------------|------------------------------------------|-------------------------------------------------|--------------------------|-----------------------------------|-------------|
|                                                                                                    | <complex-block><complex-block></complex-block></complex-block>                                                                                 |                             | tes Approval Agenda Action Taken                                   |                                          |                                                 |                          |                                   |             |
| Add the notes and click on [Forward] button to forward the minutes for approval.                                                           | <complex-block></complex-block>                                                                                                    | Draft Minutes Minutes for A | Approved Minutes                                                   |                                          |                                                 |                          | County                            |             |
| Add the notes and click on [Forward] button to forward the minutes for approval.                                                           | <complex-block></complex-block>                                                                                                    | II Meeting Name             |                                                                    |                                          | Division II Forwarded 8                         | y II Forward             | ed On 11 Status                   | 1 Action    |
| <complex-block></complex-block>                                                                                                    | <complex-block></complex-block>                                                                                                    | 1 seepz 2nd                 |                                                                    |                                          | NEW SEZ                                         | 07-11-20                 | 24 10:48 AM (Forwarded for Ap     |             |
| <text></text>                                                                                                    | <complex-block></complex-block>                                                                                                    | 2 seepz 2nd                 |                                                                    |                                          | SEEPZ SEZ                                       | 07-11-20                 | 24 10:49 AM (rerverses for Ap     | e (         |
| <complex-block>Click the check box to select the minutes and proceed to click the [Forward] button to forward the minutes.</complex-block> | <complex-block></complex-block>                                                                                                    | Showing 1 to 2 of 2 entries |                                                                    |                                          | •                                               |                          | Pres                              | ious 1 Next |
| Click the check box to select the minutes and proceed to click the [Forward] button to forward the minutes.                                | <complex-block></complex-block>                                                                                                    |                             |                                                                    | Forward                                  |                                                 |                          |                                   |             |
| <text></text>                                                                                                    | <complex-block><complex-block></complex-block></complex-block>                                                                                 |                             | Click the check box<br>and proceed to click<br>to forward the minu | to select the k the <b>[Forward</b> tes. | minutes<br>I] button                            |                          |                                   |             |
| Add the notes and click on <b>[Forward]</b> button to forward the minutes for approval.                                                    | Add the notes and click on [Forward] button         Select the user and click on [Forward]         button to forward the minutes for approval. |                             |                                                                    | Add Nob                                  | 0                                               |                          | ;<br>Formald                      |             |
| Select the user and click on [Forward]<br>button to forward the minutes for<br>approval.                                                   | Select the user and click on [Forward]<br>button to forward the minutes for<br>approval.                                                       | Add the not to forward t    | es and click on <b>[Forwa</b> the minutes for approv               | ard] button<br>al.                       | Porward Window Sections Administration Division | Seats under              | ×<br>section<br>- Acministrations |             |
| Select the user and click on [Forward] button to forward the minutes for approval.                                                         | Select the user and click on [Forward] button to forward the minutes for approval.                                                             |                             |                                                                    |                                          | Disaster Management Division                    | C Striv                  | a Tamore (Recard                  |             |
| Select the user and click on [Forward]<br>button to forward the minutes for<br>approval.                                                   | Select the user and click on [Forward]<br>button to forward the minutes for<br>approval.                                                       |                             |                                                                    |                                          | BOUH                                            | Mis. s Dank              | Executive)                        |             |
| Select the user and click on [Forward]<br>button to forward the minutes for<br>approval.                                                   | Select the user and click on [Forward]<br>button to forward the minutes for<br>approval.                                                       |                             |                                                                    |                                          | 800-8                                           | n Stri.                  | (LDC - Administration             |             |
| Select the user and click on [Forward]<br>button to forward the minutes for<br>approval.                                                   | Select the user and click on [Forward]<br>button to forward the minutes for<br>approval.                                                       |                             |                                                                    |                                          | Estate Division                                 | Division)                | - Aprilekitratize                 |             |
| Select the user and click on [Forward] button to forward the minutes for approval.                                                         | Select the user and click on [Forward]<br>button to forward the minutes for<br>approval.                                                       |                             |                                                                    |                                          | Division(SEZ Authority Fund)                    | Administration Division) | Executive -                       |             |
| Select the user and click on [Forward] button to forward the minutes for approval.                                                         | Select the user and click on [Forward]<br>button to forward the minutes for<br>approval.                                                       |                             |                                                                    |                                          | IT Styleson                                     | set o co                 | C - Apprinistration 3)            |             |
| Select the user and click on [Forward] button to forward the minutes for approval.                                                         | Select the user and click on [Forward]<br>button to forward the minutes for<br>approval.<br>Figure 46 - Minutes For Approval                   |                             |                                                                    |                                          | Labour Division                                 | STri I                   | thorised Officer                  |             |
| Select the user and click on [Forward] button to forward the minutes for approval.                                                         | Select the user and click on [Forward]<br>button to forward the minutes for<br>approval.<br>Figure 46 - Minutes For Approval                   |                             |                                                                    |                                          | Legal Division                                  | Stri c (A                | 10<br>athorised Officer           |             |
| Select the user and click on [Forward] button to forward the minutes for approval.                                                         | Select the user and click on [Forward]<br>button to forward the minutes for<br>approval.<br>Figure 46 - Minutes For Approval                   |                             |                                                                    |                                          |                                                 | Forward 🥑                |                                   |             |
|                                                                                                    | Figure 46 - Minutes For Approval                                                                                                    | Select th<br>button         | e user and click on [F<br>to forward the min<br>l.                 | orward]<br>utes for                      |                                                 | <b>_</b>                 |                                   |             |
| Figure 46 - Minutes For Approval                                                                                                    |                                                                                                    | approva                     |                                                                    | re 46 - Minutes                          | For Approval                                    | ,                        |                                   |             |
|                                                                                                    |                                                                                                    | approva                     | Figu                                                               |                                          |                                                 |                          |                                   |             |
|                                                                                                    |                                                                                                    | approva                     | Figu                                                               |                                          |                                                 |                          |                                   |             |
|                                                                                                    |                                                                                                    | approva                     | Figu                                                               |                                          |                                                 |                          |                                   |             |
|                                                                                                    |                                                                                                    | approva                     | Figu                                                               |                                          |                                                 |                          |                                   |             |
|                                                                                                    |                                                                                                    | approva                     | Figu                                                               |                                          |                                                 |                          |                                   |             |
|                                                                                                    |                                                                                                    | approva                     | Figu                                                               |                                          |                                                 |                          |                                   |             |
|                                                                                                    |                                                                                                    | approva                     | Figu                                                               |                                          |                                                 |                          |                                   |             |
|                                                                                                    |                                                                                                    | approva                     | Figu                                                               |                                          |                                                 |                          |                                   |             |
|                                                                                                    |                                                                                                    | approva                     | Figu                                                               |                                          |                                                 |                          |                                   |             |
|                                                                                                    |                                                                                                    | approva                     | Figu                                                               |                                          |                                                 |                          |                                   |             |
|                                                                                                    |                                                                                                    | approva                     | Figu                                                               |                                          |                                                 |                          |                                   |             |
|                                                                                                    |                                                                                                    | approva                     | Figu                                                               |                                          |                                                 |                          |                                   |             |
|                                                                                                    |                                                                                                    | approva                     | Figu                                                               |                                          |                                                 |                          |                                   |             |

#### 7.2.2 NOTES

|               | ✓ Minutes      |                |                             | 🖉 Notes                                         |         |
|---------------|----------------|----------------|-----------------------------|-------------------------------------------------|---------|
| ifd           |                |                |                             | Time : 12:00 AM - 12:30 AM<br>Date : 09-11-2024 |         |
| nue : fdf     |                |                |                             |                                                 | Forward |
| ter your note |                |                | Add note                    |                                                 |         |
|               |                |                | :                           |                                                 |         |
|               |                |                |                             |                                                 |         |
| Enter the no  | otes and click | on [Add Notes] |                             |                                                 |         |
| button to sa  | ave the notes. |                |                             |                                                 |         |
|               |                | <u> </u>       |                             |                                                 |         |
|               |                | Figure 47      | - Add Notes                 |                                                 |         |
|               |                | Figure 47      | - Add Notes                 |                                                 |         |
| added no      | tes are liste  | ed under the n | - Add Notes                 | n.                                              |         |
| added no      | tes are liste  | ed under the n | otes sectio                 | n.                                              |         |
| added no      | tes are liste  | ed under the n | - Add Notes<br>otes sectio  | n.                                              |         |
| added no      | tes are liste  | ed under the n | - Add Notes<br>lotes sectio | n.                                              |         |
| added no      | tes are liste  | ed under the n | - Add Notes                 | n.                                              |         |
| added no      | tes are liste  | ed under the n | - Add Notes                 | n.                                              |         |
| added no      | tes are list   | ed under the n | - Add Notes                 | n.                                              |         |
| added no      | tes are list   | ed under the n | - Add Notes                 | n.                                              |         |
| added no      | tes are list   | ed under the n | - Add Notes                 | n.                                              |         |
| added no      | tes are list   | Figure 47      | - Add Notes                 | n.                                              |         |
| added no      | tes are list   | ed under the n | - Add Notes                 | n.                                              |         |
| added no      | tes are list   | ed under the n | - Add Notes                 | n.                                              |         |
| added no      | tes are list   | ed under the n | - Add Notes                 | n.                                              |         |
| added no      | tes are list   | Figure 47      | - Add Notes                 | n.                                              |         |
| added no      | tes are list   | ed under the n | - Add Notes                 | n.                                              |         |
| added no      | tes are list   | Figure 47      | - Add Notes                 | n.                                              |         |

Confidential

| ✓ Minutes                     |                              | 2'Notes                            |                                       |
|-------------------------------|------------------------------|------------------------------------|---------------------------------------|
| fa                            | Time<br>Date                 | : 12:00 AM - 12:30<br>: 09-11-2024 | ам                                    |
| nue : faf                     |                              |                                    | Forw                                  |
| ter your note                 |                              |                                    |                                       |
|                               | Addinate                     |                                    |                                       |
|                               |                              |                                    |                                       |
| forward for approval          |                              |                                    |                                       |
|                               |                              |                                    |                                       |
|                               |                              |                                    |                                       |
| Click on [Forward] button to  | Click here                   | to dele                            | ete the                               |
| forward the minutes.          | added note                   | s.                                 |                                       |
|                               |                              |                                    |                                       |
|                               | Forward Window               |                                    |                                       |
|                               | Sections                     | s                                  | ats under section                     |
|                               | Administration Division      | _ Shri.                            | ADC - Administration)                 |
|                               | Director Management Division | Shri                               | (Record                               |
|                               |                              | Keeper)                            | (Junior Executive)                    |
|                               | EOU-I                        | o Shri.                            | r (LDC - Administration               |
|                               | EOU-II                       | 1)                                 | The section of the laboration         |
|                               | Estate Division              | Division)                          | (Executive - Administration)          |
| Click here to forward the     | Division(SEZ Authority Fund) | Administratio                      | (Junior Executive -<br>n Division)    |
| minutes for approval          | Hindi Division               | Shri, /                            | LDC - Administration 2)               |
|                               | IT Division                  | SmL [                              | (LDC - Administration 3)              |
|                               | Labour Division              | Customs Sup                        | (Authorised Officer<br>erintendent )) |
|                               | Legal Division               | Customs Pre                        | (Authorised Officer                   |
| L                             |                              | Forward 🚀                          |                                       |
|                               | ••••••                       |                                    |                                       |
| Figure 48 - Forwa             | ard Minutes For Appro        | val                                |                                       |
| rigate to retrie              |                              | , rui                              |                                       |
|                               |                              |                                    |                                       |
|                               |                              |                                    |                                       |
|                               |                              |                                    |                                       |
| The agenda can be forwarded t | to anyone on the             | list but                           | the final ap                          |

### **8 APPROVE MINUTES**

#### 8.1 *LOGIN – DC*

Г

| Minutes for Approval Approved Minutes                                                                                                    |                |                                  |                                                                        |                        |
|----------------------------------------------------------------------------------------------------|----------------|----------------------------------|------------------------------------------------------------------------|------------------------|
| v 10 entries                                                                                                    |                |                                  |                                                                        | Search:                |
| 1 Meeting Name                                                                                                    | : Division     | : Forwarded By                   | Ti Forwarded On Ti                                                     | Status                 |
| feld                                                                                                    | NEW SEZ        | Smt. Rekha Nair                  | 08-TI-2024 04:02 PM                                                    | Forwarded for Approval |
| ing 1 to 1 of 1 entries                                                                                                    | Forward        |                                  |                                                                        | Previous               |
|                                                                                                    |                |                                  |                                                                        |                        |
| Click on <i>Minutes for Approval</i> tab to approve the minutes.                                                                                                    | Sub-           | Click on the minute              | [•] button<br>es for approv                                            | to view<br>/al         |
|                                                                                                    |                |                                  |                                                                        |                        |
|                                                                                                    |                |                                  |                                                                        |                        |
|                                                                                                    |                |                                  |                                                                        | ଜ                      |
| RISe Approval Committee Approxa Approxa Antion Taxen Approxa Antion Taxen Approxa Minute                                                                                                    |                |                                  |                                                                        | ଜ                      |
| RISe Approval Committee<br>Approad Approval Approval Approval Approval Approval Minutes                                                                                                    |                |                                  |                                                                        | Â                      |
| RISe Approvel Committee<br>Agence Agencel Minutes Approvel Agence Anton Taxon<br>Dart Minutes Minutes for Agencel Minutes                                                                                       |                |                                  | 21 Notings                                                             | Â                      |
| RISE Approvel Committee Approvel Approvel Approvel Approvel Approvel Approvel Minutes                                                                                                    |                | Time                             | Qef Natings.                                                           | â                      |
| RISE Assrowel Committee<br>Aspenda Agerowel Minutes Adjenovel Agerowel Minutes<br>Dart Minutes Minutes for Agerowel Agerowel Minutes<br>↓ Minutes<br>seeps 2nd<br>Winite : st                                   |                | Time<br>Date                     | 2 Notings<br>: 12:00 AM - 12:30 AM<br>: 08:11:3234                     |                        |
| Agenda Agenoval Committee<br>Agenda Agenoval Minutes Adenoval Agenoval Minutes<br>Dart Minutes Minutes for Agenoval Magenoval Minutes<br>✓ Minutes<br>seepz 2nd<br>Venue : sc                                   |                | Time<br>Date                     | ✔ holings<br>: 00:0544 - 12:00 AM - 12:00 AM<br>: 00:0-2024            |                        |
| RISE Approval Connentiese<br>Agenda Agenoval Agenoval Ademite Addimite<br>Datil Minutes Minutes for Agenoval Minutes<br>Control Minutes<br>seeps 2nd<br>Winute : 50                                             |                | Time<br>Date                     | 27 hodrog<br>: 12:00 AM - 12:00 AM<br>: 00:1-02014                     |                        |
| RISe Asproval Committee<br>Agence Asproval Ministra Approval Ministra<br>Dark Ministra Ministra Approval Ministra<br>seeps 2nd<br>Verve : 16                                                                    | Click          | on [Appro                        | 2 horrys<br>: 000 AM 1230 AM<br>: 00110224<br>Ve] button               | ۵<br>در ا              |
| Russe         Approval Committee           Approval Committee         Approval Approval Approval Approval Minutes           Dath Minutes         Minutes for Approval Minutes           seeps 2nd         Yrine | Click<br>appro | on <b>[Appro</b><br>ve the minut | 2 hotings<br>: tboo AM - 1230 AM<br>: 05-11-0224<br>ve] button<br>tes. | ۵<br>۸۰۰۰۰             |

Once the minutes are approved, they will be displayed under the *Approved Minutes* subtab.

| KISE Approval Committee Agenda Approval Minutes Approval Agenda Ac Datt Minutes In Minutes for Approval Approval Minutes                                                                                                  |                                                                                                    |                                                                    |                                   |
|----------------------------------------------------------------------------------------------------|----------------------------------------------------------------------------------------------------|--------------------------------------------------------------------|-----------------------------------|
| Later Minutes Minutes for operaval Approved Minutes                                                                                                    | tion Taken                                                                                                    |                                                                    | â 0 '                             |
| Show 10 entries                                                                                                    | J.                                                                                                    |                                                                    | Search:                           |
| W 11 Meeting Name 1 seepz 2nd                                                                                                    |                                                                                                    | Division     Division     Approved C     NEW SEZ     O7-II-202     | n 11 Digital Signature 11 Action  |
| 2 New meeting (seepz mumbai)                                                                                                    |                                                                                                    | SEEPZ SEZ 06-11-202                                                | 4 × ®                             |
| Showing 1 to 2 of 2 entries                                                                                                    |                                                                                                    |                                                                    | Previous 1 Nex                    |
| Click on Approved wire approved min                                                                                                    | <i>Minutes</i> Sub-tab to nutes.                                                                                                    |                                                                    |                                   |
|                                                                                                    | Figure 51 - Appr                                                                                                    | oved Minutes                                                       |                                   |
|                                                                                                    |                                                                                                    |                                                                    |                                   |
|                                                                                                    |                                                                                                    |                                                                    |                                   |
| RISE Approval Committee<br>Agenda Approval Minutes Approval Agenda Action                                                                                                    | i Taken                                                                                                    |                                                                    | 6 G                               |
| ratt Minutes Minutes for Approval Approved Minutes row 10 entries                                                                                                    |                                                                                                    |                                                                    | Search                            |
| # 11 Meeting Name                                                                                                    |                                                                                                    | 11 Divison 11 Approved                                             | On 11 Digital Signature 11 Action |
| Seepz 2nd                                                                                                    | r                                                                                                    | NEW SEZ 07-11-20                                                   | 24                                |
| z rvew meeting (seepz mumbal)                                                                                                    |                                                                                                    | SEEP2 SE2 06-11-20                                                 |                                   |
|                                                                                                    |                                                                                                    |                                                                    |                                   |
| n this section, [v] ind                                                                                                    | dicates DS is updated                                                                                                    | Click on [ <sup>(1)</sup> ] b<br>approved minutes                  | utton to view                     |
| n this section, [ 🖌 ] ind<br>and [×] indicates DS                                                                                                    | dicates DS is updated<br>is not updated.                                                                                                    | Click on [•] b<br>approved minutes                                 | utton to view                     |
| n this section, [ 	 ] indicates DS                                                                                                    | dicates DS is updated<br>is not updated.<br>Figure 52 - View Ap                                                                                                    | Click on [ <sup>®</sup> ] b<br>approved minutes                    | utton to view                     |
| n this section, [¥] ind<br>and [×] indicates DS                                                                                                    | dicates DS is updated<br>is not updated.<br><i>Figure 52 - View A</i> p                                                                                                    | Click on [ <sup>•</sup> ] b<br>approved minutes.                   | utton to view                     |
| n this section, [ ✓ ] ind<br>and [×] indicates DS                                                                                                    | dicates DS is updated<br>is not updated.<br><i>Figure 52 - View Ap</i>                                                                                                    | Click on [ <sup>•</sup> ] b<br>approved minutes                    | utton to view                     |
| n this section, [ ] ind<br and [ ] indicates DS</th <td>dicates DS is updated<br/>is not updated.<br/><i>Figure 52 - View Ap</i></td> <td>Click on [•] b<br/>approved minutes</td> <td>utton to view</td>                 | dicates DS is updated<br>is not updated.<br><i>Figure 52 - View Ap</i>                                                                                                    | Click on [•] b<br>approved minutes                                 | utton to view                     |
| n this section, [ ] indicates DS</th <td>dicates DS is updated<br/>is not updated.<br/><i>Figure 52 - View Ap</i></td> <td>Click on [<sup>®</sup>] b<br/>approved minutes<br/>oproved Minutes</td> <td>utton to view</td> | dicates DS is updated<br>is not updated.<br><i>Figure 52 - View Ap</i>                                                                                                    | Click on [ <sup>®</sup> ] b<br>approved minutes<br>oproved Minutes | utton to view                     |
| n this section, [*] ind<br>and [*] indicates DS                                                                                                    | dicates DS is updated<br>is not updated.<br>Figure 52 - View Ap                                                                                                    | Click on [ • ] b<br>approved minutes<br>oproved Minutes            | utton to view<br>                 |
| n this section, [ * ] ind<br>and [*] indicates DS                                                                                                    | dicates DS is updated<br>is not updated.<br><i>Figure 52 - View Ap</i><br><i>Figure 52 - View Ap</i><br><i>Figure 52 - View Ap</i><br><i>Figure 52 - View Ap</i>                                                                                                    | Click on [ ] b<br>approved minutes                                 | utton to view<br>                 |
| n this section, [*] ind<br>and [*] indicates DS                                                                                                    | dicates DS is updated<br>is not updated.<br><i>Figure 52 - View Ap</i><br><i>Figure 52 - View Ap</i><br><i>Figure 52 - View Ap</i><br><i>Figure 52 - View Ap</i><br><i>Figure 52 - View Ap</i><br><i>Figure 52 - View Ap</i>                                                                                                    | Click on [ ] b<br>approved minutes                                 | utton to view<br>                 |
| n this section, [ Y ] ind<br>and [X] indicates DS                                                                                                    | dicates DS is updated<br>is not updated.<br><i>Figure 52 - View Ap</i><br><i>Figure 52 - View Ap</i><br><i>Figure 52 - View Ap}</i>                                                                                                    |                                                                    | utton to view<br>                 |
| n this section, [ < ] indicates DS                                                                                                    | dicates DS is updated<br>is not updated.<br><i>Figure 52 - View Ap</i><br><i>Figure 52 - View Ap</i><br><i>Figure 52 - View App</i><br><i>Figure 52 - View App</i><br><i>Figure 52 - View App</i><br><i>Figure 52 - View App</i><br><i>Figure 52 - View App</i><br><i>Figure 52 - View App</i><br><i>Figure 52 - View App</i><br><i>Figure 52 - View App</i><br><i>Figure 52 - View App</i><br><i>Figure 52 - View App</i><br><i>Figure 52 - View App<br/><i>Figure 52 - View </i></i> |                                                                    | utton to view<br>                 |
| n this section, [ < ] indicates DS                                                                                                    | dicates DS is updated<br>is not updated.<br><i>Figure 52 - View Ap</i><br><i>Figure 52 - View Ap</i><br><i>Figure 52 - View Ap}</i>                                                                                                    |                                                                    | utton to view<br>                 |
| n this section, [ * ] ind<br>and [*] indicates DS                                                                                                    | dicates DS is updated is not updated.  Figure 52 - View Ap  Figure 52 - View Ap  Note: State of the Mattheway of the Application of the Mattheway of the Mattheway of the Matth                                                                                                    | Click on [ ] b<br>approved minutes                                 | utton to view                     |
| n this section, [v] ind<br>and [x] indicates DS                                                                                                    | dicates DS is updated         is not updated.         Figure 52 - View Ag         Control of the state of the state o                                                                                                    | Click on [ ] b<br>approved minutes                                 | utton to view<br>                 |

### **9 AGENDA ACTION TAKEN**

#### 9.1 ADD AGENDA ACTION TAKEN

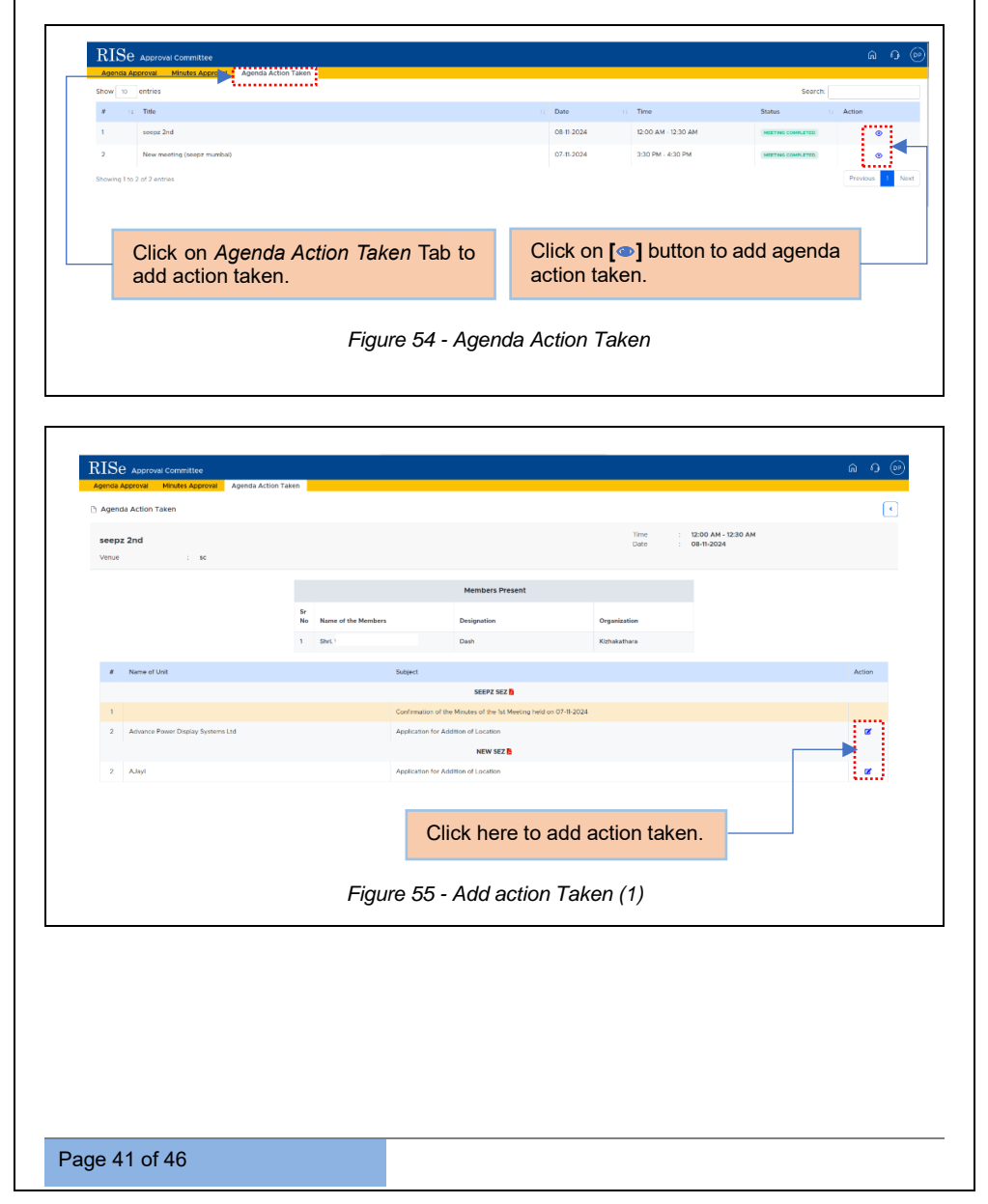

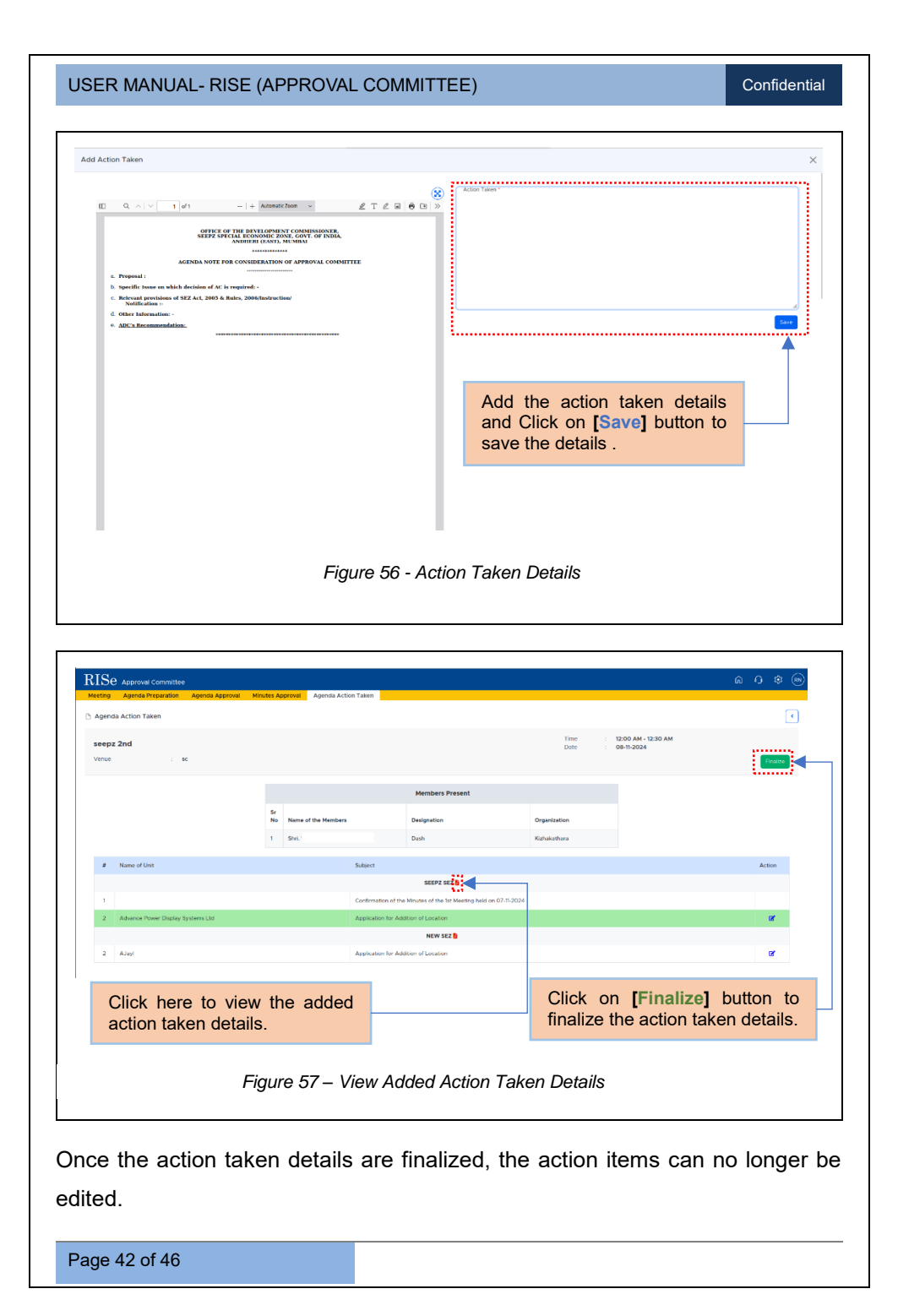

| Meeting Agenda Preparation Agenda Ap | oproval Minutes Approval Agenda Action Taken |                                                 |              |                                       | ، بې، <del>د</del> .، دو |
|--------------------------------------|----------------------------------------------|-------------------------------------------------|--------------|---------------------------------------|--------------------------|
| Agenda Action Taken                  |                                              |                                                 |              |                                       |                          |
| seepz 2nd<br>Venue : sc              |                                              |                                                 | Time<br>Date | : 12:00 AM - 12:30 AM<br>: 08-11-2024 |                          |
|                                      |                                              | Members Present                                 |              |                                       |                          |
|                                      | Sr<br>No Name of the Members                 | Designation                                     | Organization |                                       |                          |
|                                      | 1 Shri.                                      | Dash                                            | Kizhakathara |                                       |                          |
| # Name of Unit                       | Subject                                      |                                                 |              |                                       | Action                   |
|                                      |                                              | SEEPZ SEZ                                       |              |                                       |                          |
| 2 Advance Power Display Systems Ltd  | Confirms                                     | ation of the Minutes of the 1st Meeting held on | 107-11-2024  |                                       |                          |
|                                      |                                              | NEW SEZ 📴                                       |              |                                       |                          |
| 2 AJayi                              | Applicat                                     | Ion for Addition of Location                    |              |                                       |                          |

### **10 SETUP**

| D Meetin | a        |                      | Approval   |             |             |                                       |                                      | Schedule Meeting |
|----------|----------|----------------------|------------|-------------|-------------|---------------------------------------|--------------------------------------|------------------|
| Show 10  | entries  |                      |            |             |             |                                       | Sea                                  | rch:             |
| 2        | Li Title |                      | Date       | Time        |             | Status                                |                                      | Action           |
| 1        | seepz 2n | d                    | 08-11-2024 | 12.00 AM -  | 12.30 AM    | PHTMPED                               |                                      | ۵                |
| 2        | New moo  | rting (scopz mumbal) | 07-11-2024 | 3:30 PM - 4 | 30 PM       | MEETING COMPLETED                     |                                      | ۲                |
|          |          |                      |            |             |             |                                       |                                      | · · •            |
|          |          |                      |            |             | Clic<br>cus | k on <b>[Settin</b><br>tomize the par | <b>g]</b> button t<br>ticipant setup | 0<br>).          |

### 10.1 PARTICIPANT SETUP

| articipant Setup |                                                                                                    |          |
|------------------|----------------------------------------------------------------------------------------------------|----------|
| Shri.            | v ] [Pull Name                                                                                                    |          |
| Designation      | Organization                                                                                                    |          |
|                  |                                                                                                    | Save     |
|                  |                                                                                                    | <u> </u> |
|                  |                                                                                                    |          |
|                  | Provide the required details such as Title,F<br>Name, Designation,Organization and click<br>[Save] button to save the details. | on       |

After the details are added, they will appear in the Participants setup section.

Confidential

USER MANUAL- RISE (APPROVAL COMMITTEE)

| Parucipant aetup                         |                |                                                                |                 |
|------------------------------------------|----------------|----------------------------------------------------------------|-----------------|
| Shri.                                    |                | V Full Name                                                    |                 |
| Designation                              |                | Organization                                                   |                 |
|                                          |                |                                                                | Save            |
| Show 10 entries                          |                |                                                                | Search:         |
| # 11 Name of Members                     | 11 Designation | 11 Organization                                                | 11 Action       |
| 1 Shril R<br>Showing 1 to 1 of 1 entries | ADC            | 58892                                                          | Previous 1 Next |
|                                          |                | Click here to edit/delete the added participant setup details. |                 |

The participant setup will be displayed in the Agenda Preparation tab.

### \*\*End of the Module – RISe (Approval Committee) \*\*

"Thank you for thoroughly exploring the features and information."